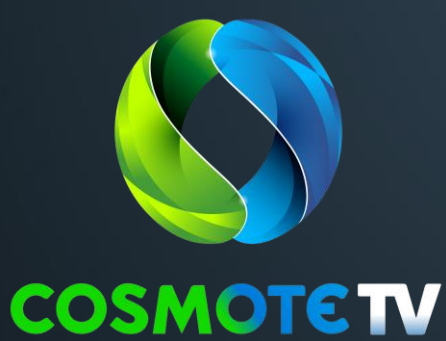

# Οδηγίες αρχικής ενεργοποίησης ANDROID TV ΑΠΟΚΩΔΙΚΟΠΟΙΗΤΗ

Set Top Box (STB)

*Μοντέλα SKYWORTH HY4415 KAONMEDIA KSTB6077* 

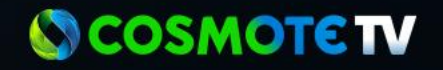

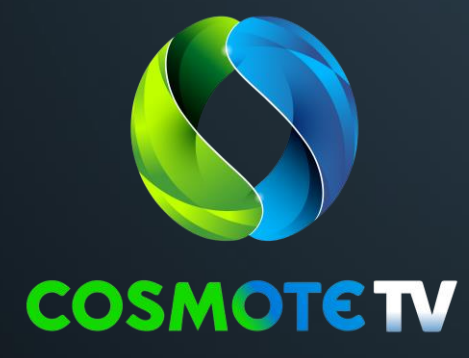

### ΑΡΧΙΚΗ ΡΥΘΜΙΣΗ

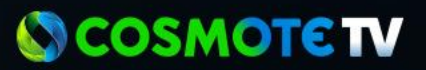

### 1.ΣΥΝΔΕΣΗ ΤΗΛΕΧΕΙΡΙΣΤΗΡΙΟΥ **SKYWORTH** ΑΠΟΚΩΔΙΚΟΠΟΙΗΤΗ

Πριν ξεκινήσεις την αρχική εγκατάσταση του αποκωδικοποιητή COSMOTE TV, θα πρέπει να τον συνδέσεις με το τηλεχειριστήριό σου.

Πώς;

Κράτησε πατημένα για 5 δευτερόλεπτα τα πλήκτρα 🗀 και 🗲.

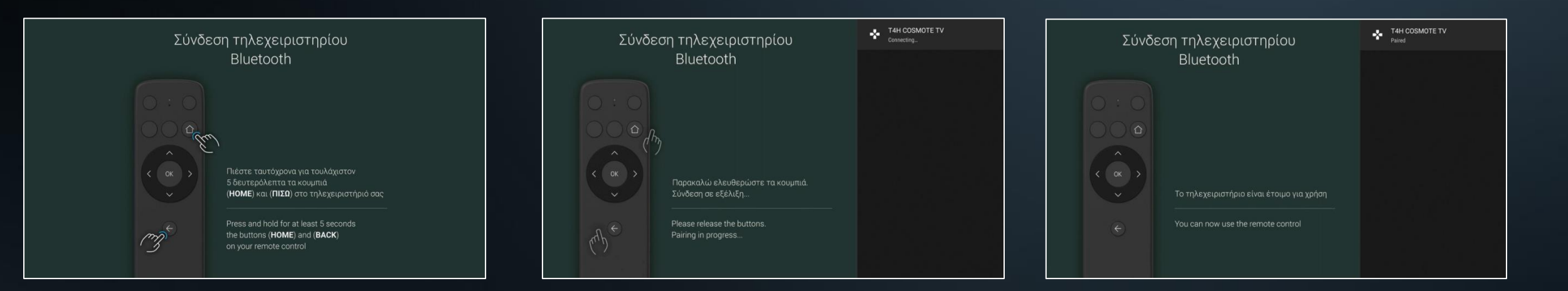

#### Το τηλεχειριστήριό σου θα συνδεθεί αυτόματα και τότε θα περάσεις στο επόμενο βήμα.

Σημείωση: Όλα τα διαθέσιμα μοντέλα τηλεχειριστηρίων είναι συμβατά και με τους δυο τύπους ANDROID TV αποκωδικοποιητών (KAON MEDIA & SKYWORTH)

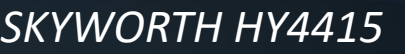

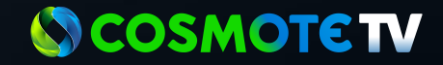

### 1. ΣΥΝΔΕΣΗ ΤΗΛΕΧΕΙΡΙΣΤΗΡΙΟΥ ΚΑΟΝΜΕDIA ΑΠΟΚΩΔΙΚΟΠΟΙΗΤΗ

Πριν ξεκινήσεις την αρχική εγκατάσταση του αποκωδικοποιητή COSMOTE TV, θα πρέπει να τον συνδέσεις με το τηλεχειριστήριό σου.

Πώς;

Κράτησε πατημένα για 5 δευτερόλεπτα τα πλήκτρα ΟΚ και 🗲

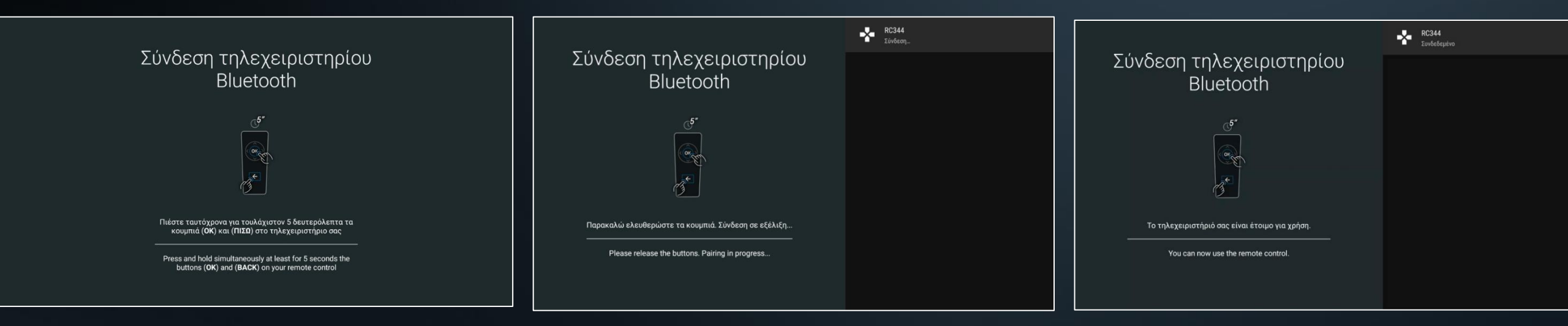

Το τηλεχειριστήριό σου θα συνδεθεί αυτόματα και τότε θα περάσεις στο επόμενο βήμα.

Σημείωση: Όλα τα διαθέσιμα μοντέλα τηλεχειριστηρίων είναι συμβατά και με τους δυο τύπους ANDROID TV αποκωδικοποιητών (KAON MEDIA & SKYWORTH)

**Ο COSMOTE TV** 

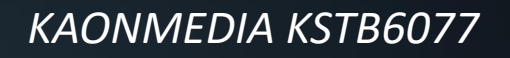

### 2. ΕΠΙΛΟΓΗ ΓΛΩΣΣΑΣ

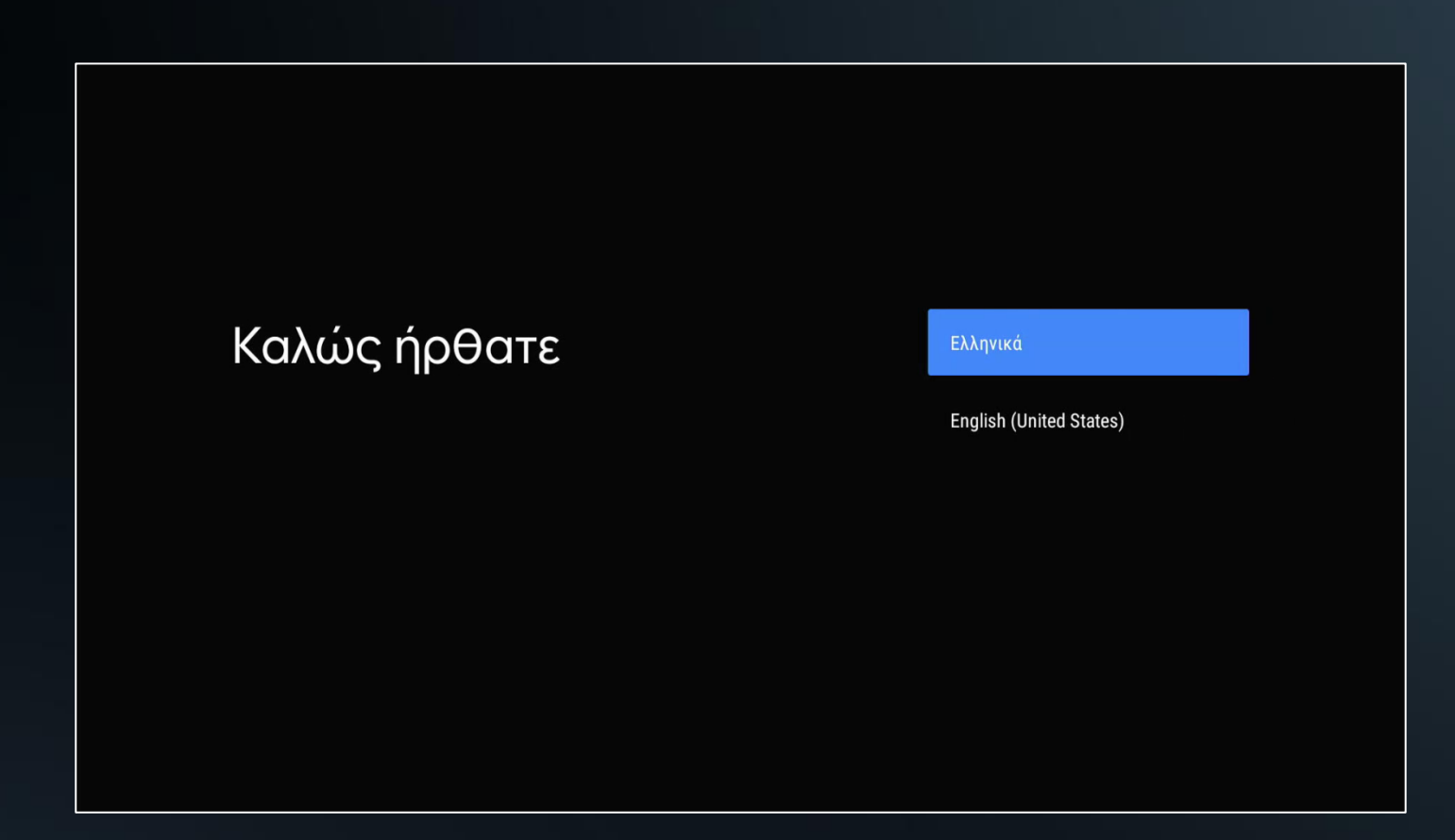

Εδώ μπορείς να επιλέξεις τη γλώσσα που θα εμφανίζετα στο μενού του αποκωδικοποιητή σου, ανάμεσα σε Ελληνικά και Αγγλικά.

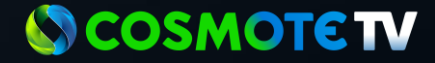

#### 3. ΓΡΗΓΟΡΗ ΡΥΘΜΙΣΗ ΜΟΝΟ ΜΕΣΩ ANDROID SMARTPHONE

Αν έχεις Android smartphone, έχεις τη δυνατότητα για Γρήγορη Ρύθμιση σύνδεσης δικτύου.

Πάτα «Συνέχεια»

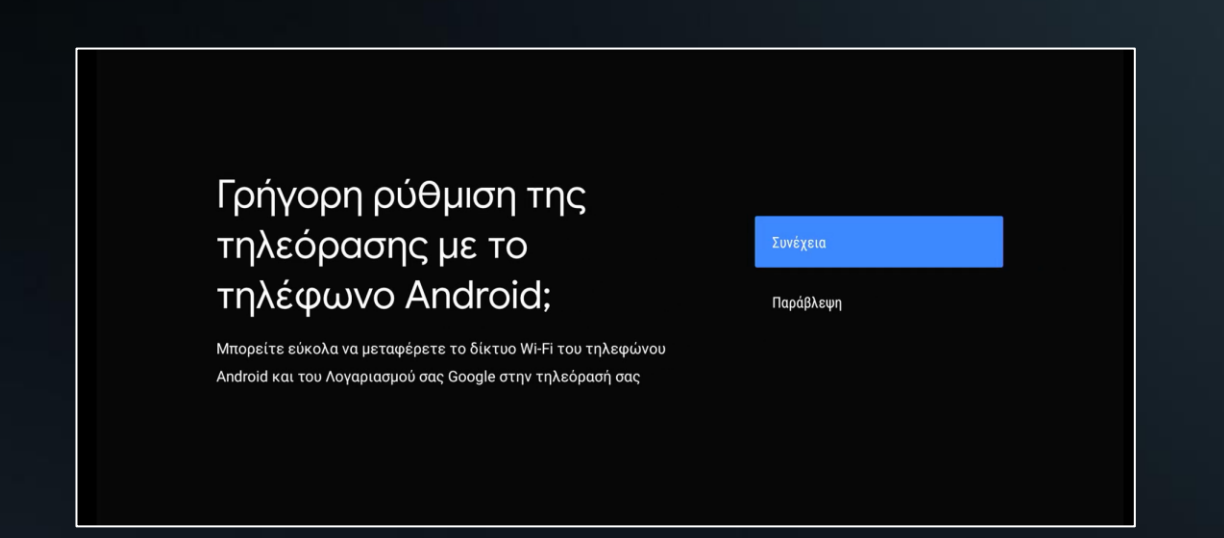

Αν δεν διαθέτεις Android smartphone, πάτα «Παράβλεψη» και προχώρησε στο Βήμα 4 για χειροκίνητη ρύθμιση μέσω του τηλεχειριστηρίου.

#### Προσοχή!

Η διαδικασία της «Γρήγορης Ρύθμισης» δεν διατίθεται για Apple συσκευές και για να προχωρήσεις πρέπει να έχεις διαθέσιμο το Gmail σου και το αντίστοιχο password.

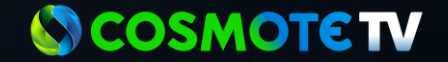

#### **3. ΓΡΗΓΟ ΡΗ ΡΥΘΜΙΣΗ | ΜΟΝΟ ΜΕΣΩ ANDROID SMARTPHONE**

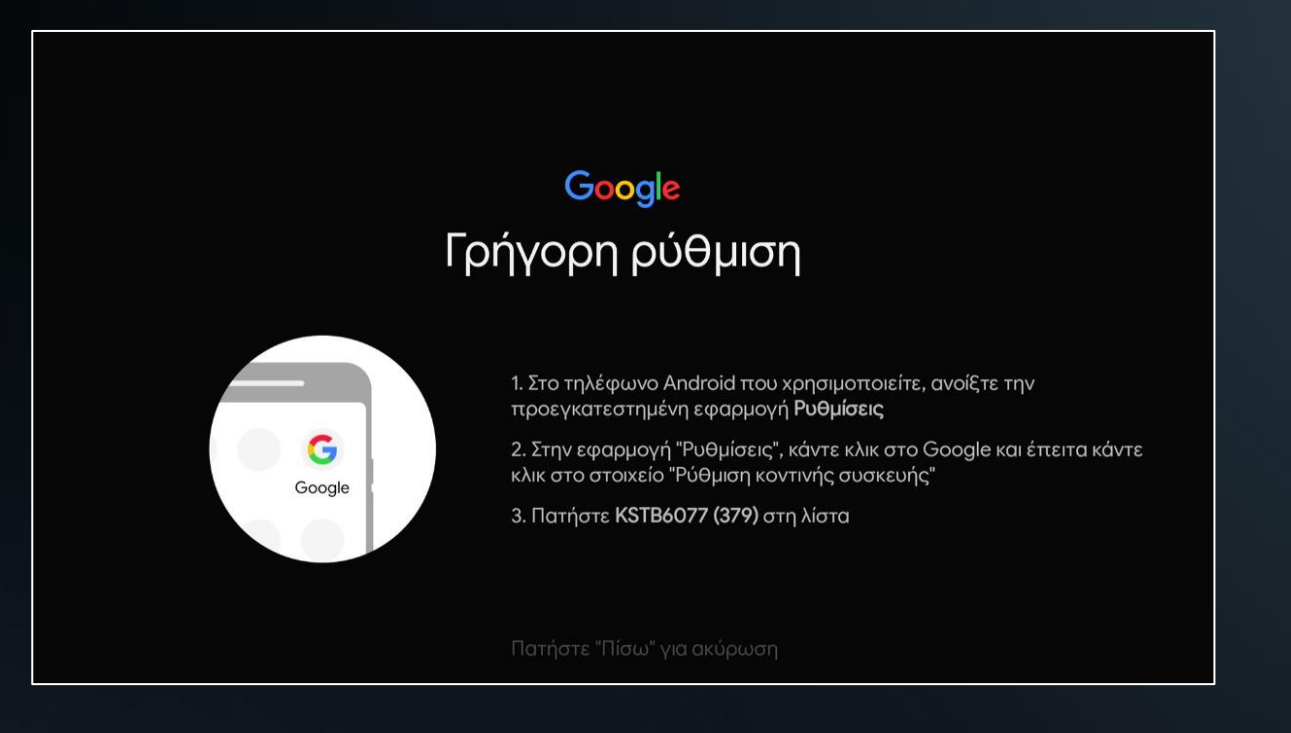

Σε αυτό το βήμα, θα σου ζητηθεί να ανοίξεις στο Android τηλέφωνό σου το μενού "Ρυθμίσεων" και να συνεχίσεις τη ρύθμιση από εκεί. Στη συνέχεια επιλέγεις διαδοχικά στο κινητό σου από το μενού "Ρυθμίσεις":

- 1. Google
- 2. Ρύθμιση και Επαναφορά
- 3. Ρύθμιση Κοντινής Συσκευής
- 4. Επόμενο

 $(\rightarrow)$ 

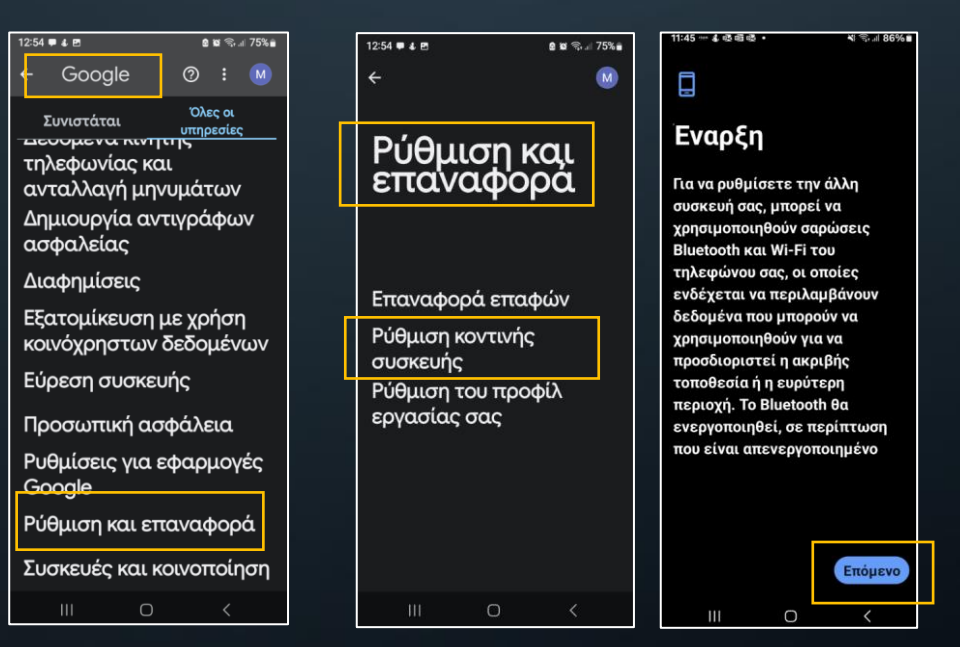

Σημείωση: Το μενού εξαρτάται από τον τύπο του Smartphone | Αφού επιβεβαιώσεις τον κωδικό ακολούθησε τα βήματα όπως εμφανίζονται στο Smartphone και ολοκλήρωσε τη ρύθμιση

#### COSMOTETV

#### 3. ΓΡΗΓΟΡΗ ΡΥΘΜΙΣΗ | ΜΟΝΟ ΜΕΣΩ ANDROID SMARTPHONE

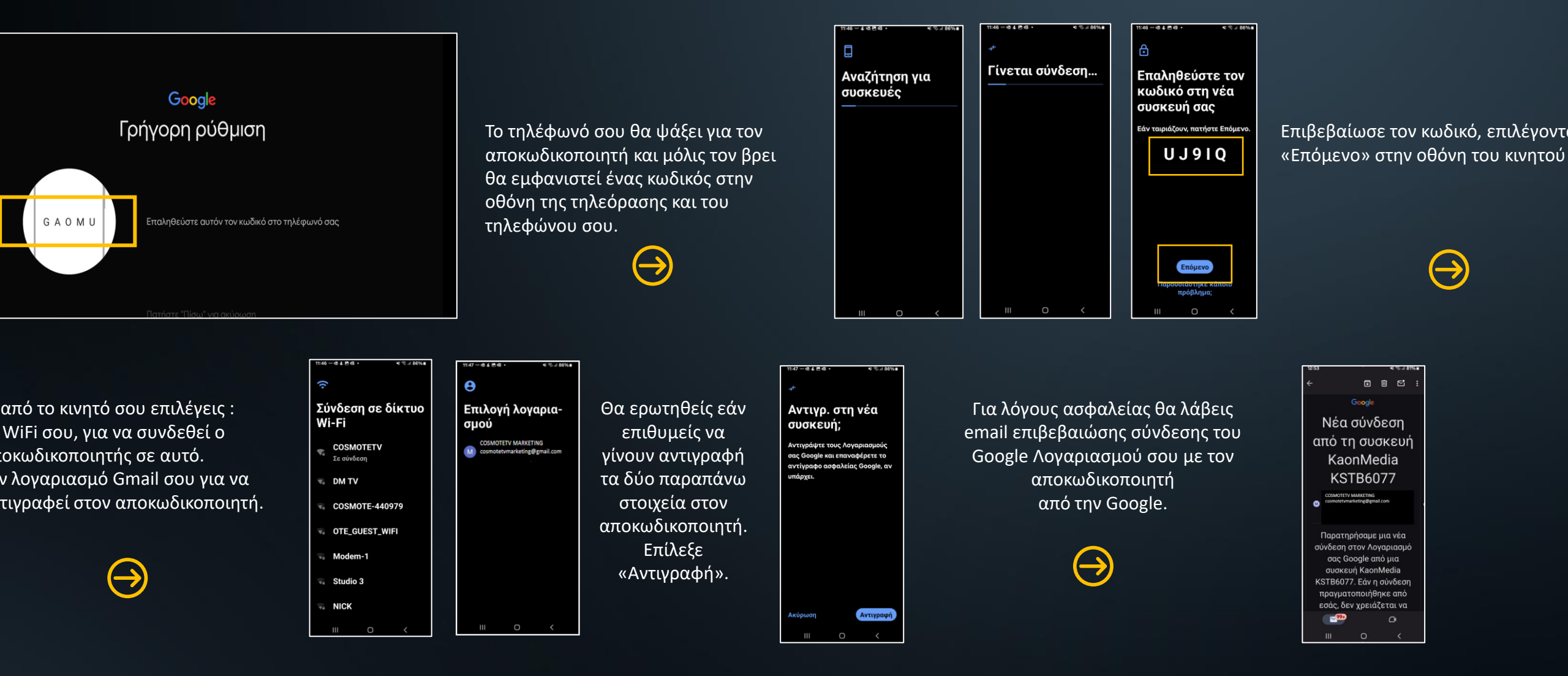

Σημείωση: Το μενού εξαρτάται από τον τύπο του Smartphone | Αφού επιβεβαιώσεις τον κωδικό ακολούθησε τα βήματα όπως εμφανίζονται στο Smartphone και ολοκλήρωσε τη ρύθμιση

#### **Ο COSMOTE TV**

#### 3. ΓΡΗΓΟΡΗ ΡΥΘΜΙΣΗ | ΜΟΝΟ ΜΕΣΩ ANDROID SMARTPHONE

#### Τα καταφέρατε

Έχετε συνδεθεί σε δίκτυο Wi-Fi και στον Λογαριασμό σας στο Google

Μόλις γίνει η επιβεβαίωση θα δεις στην τηλεόρασή σου σχετικό μήνυμα ότι τα κατάφερες και πως η Γρήγορη Ρύθμιση ολοκληρώθηκε. → Σχεδόν ολοκληρώθηκε!
Συνεχίστε τη ρύθμιση στην άλλη συσκευή KSTB6077 που

¥ 🕄 d 86%

:48 1 m 18 4 P

νοησιμοποιείτε

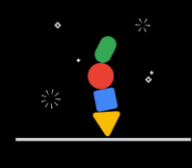

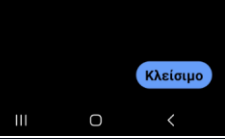

#### **COSMOTETV**

#### 4. ΣΥΝΔΕΣΗ ΔΙΚΤΥΟΥ | ETHERNET 'H WIFI

### Παρακαλώ επιλέξτε τον προτιμώμενο τρόπο σύνδεσης δικτύου

Συνδέστε το καλώδιο Ethernet στην προβλεπόμενη θύρα του αποκωδικοποιητή και του Router σας αντίστοιχα.

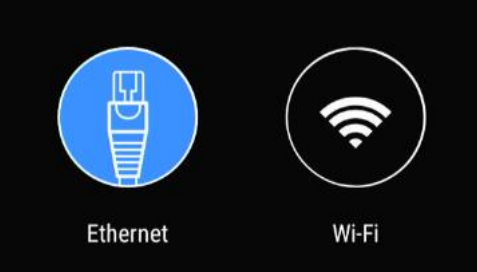

Υπάρχουν δύο τρόποι σύνδεσης αποκωδικοποιητή σου στο Internet μέσω Router:

- Ενσύρματα, με τη χρήση καλωδίου Ether

- Ασύρματα, μέσω Wi-Fi

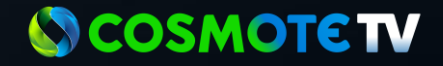

### 4. ΣΥΝΔΕΣΗ ΔΙΚΤΥΟΥ | ETHERNET 'Η WIFI

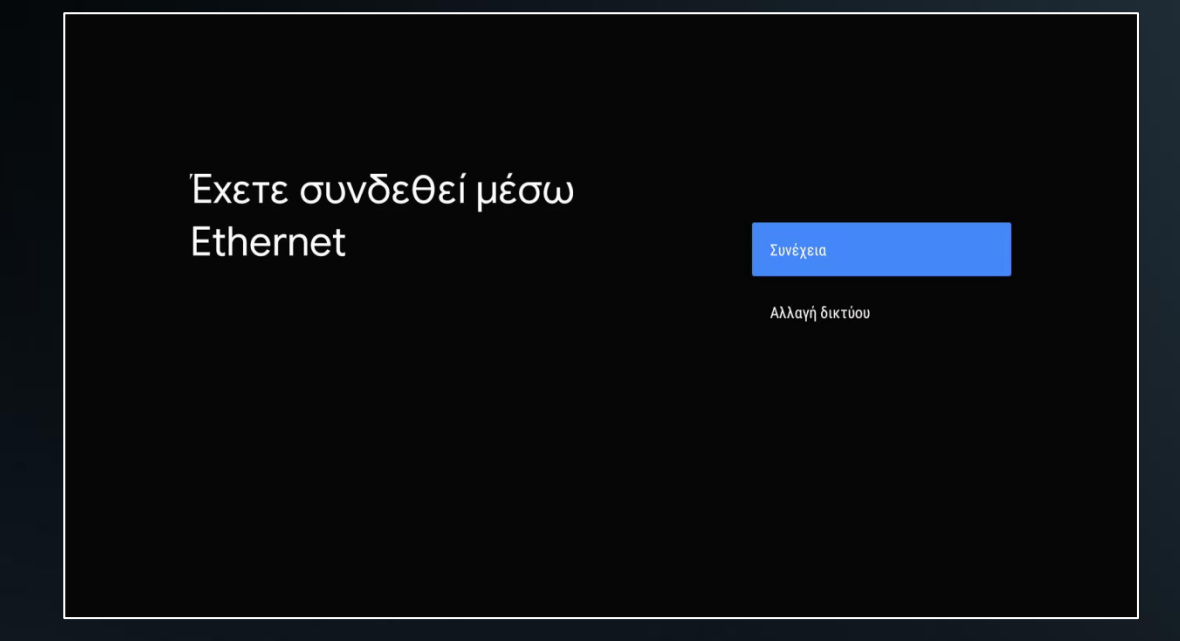

Αν επιλέξεις «Αλλαγή δικτύου» θα δεις τη λίστα με όλα τα διαθέσιμα WiFi. Επιλέγεις το WiFi δίκτυο που επιθυμείς και πληκτρολογείς τον κωδικό του. Τώρα, ο αποκωδικοποιητής σου έχει συνδεθεί στο Internet.

Σε περίπτωση που έχεις συνδέσει τον αποκωδικοποιητή με το Router σου μέσω καλωδίου Ethernet θα σου ζητηθεί να πατήσεις **«Συνέχεια»** για να επιβεβαιώσεις ότι θες να χρησιμοποιήσεις την ενσύρματη σύνδεση.

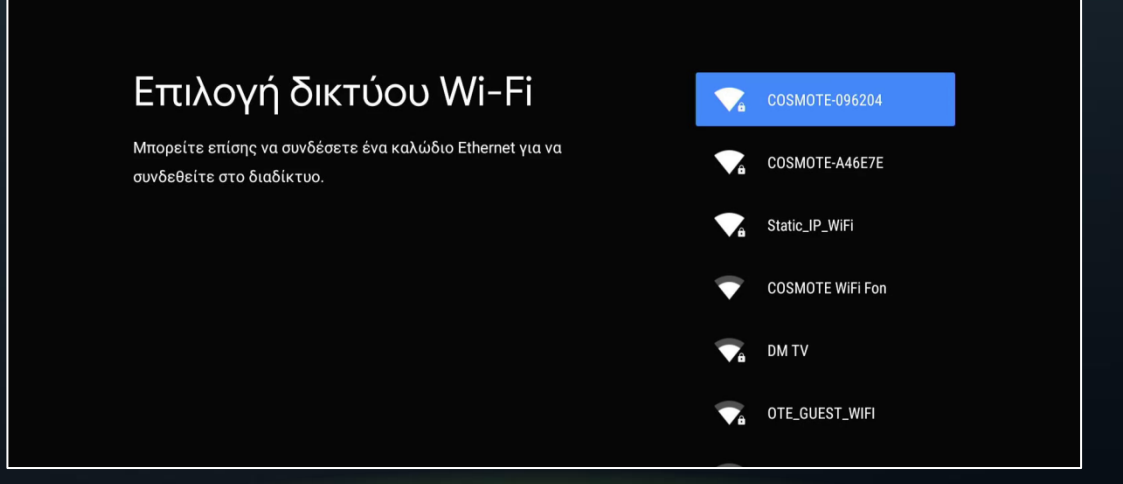

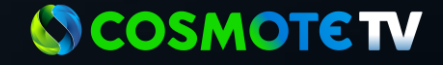

#### 5. ΕΛΕΓΧΟΣ ΔΙΑΘΕΣΙΜΩΝ ΕΝΗΜΕΡΩΣΕΩΝ

Έλεγχος διαθέσιμων ενημερώσεων

Μόλις συνδεθείς στο Internet θα ξεκινήσει ο αυτόματος έλεγχος ενημερώσεων του λογισμικού του Αποκωδικοποιητ και της εφαρμογής **COSMOTE TV.** 

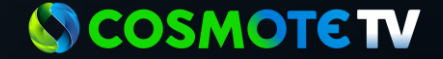

#### 6. ΣΥΝΔΕΣΗ ΜΕ ΛΟΓΑΡΙΑΣΜΟ GOOGLE

#### Google

### Αξιοποιήστε στο έπακρο την τηλεόρασή σας

Συνδεθείτε για να λάβετε νέες εφαρμογές, προτάσεις, ταινίες και άλλα από το Google.

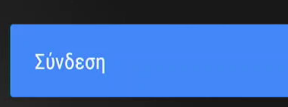

Παράβλεψη

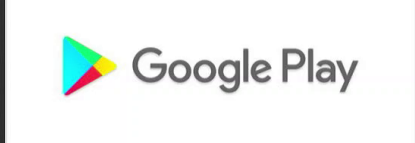

Ανακαλύψτε νέες εφαρμογές για βίντεο, μουσική και παιχνίδια στο Google Play

τορεί να απαιτούνται συνδρομές για ορισμένες ηρεσίες

#### Το βήμα αυτό είναι απαραίτητο

 για την εγκατάσταση και ενημέρωση άλλων εφαρμογών (apps) από το Google Play store

#### Αλλά δεν είναι απαραίτητο

• για την ενημέρωση της εφαρμογής COSMOTE TV

Συνιστούμε να επιλέξεις «**Σύνδεση»**, ώστε να μπορείς να απολαμβάνεις στο μέγιστο τις δυνατότητες του αποκωδικοποιητή σου.

Σε περίπτωση που δεν διαθέτεις λογαριασμό Gmail θα πρέπει να δημιουργήσεις ένα νέο, ακολουθώντας τον παρακάτω σύνδεσμο:

https://accounts.google.com/signup

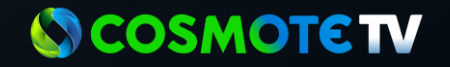

#### 7. ΣΥΝΔΕΣΗ ΜΕ ΛΟΓΑΡΙΑΣΜΟ GOOGLE

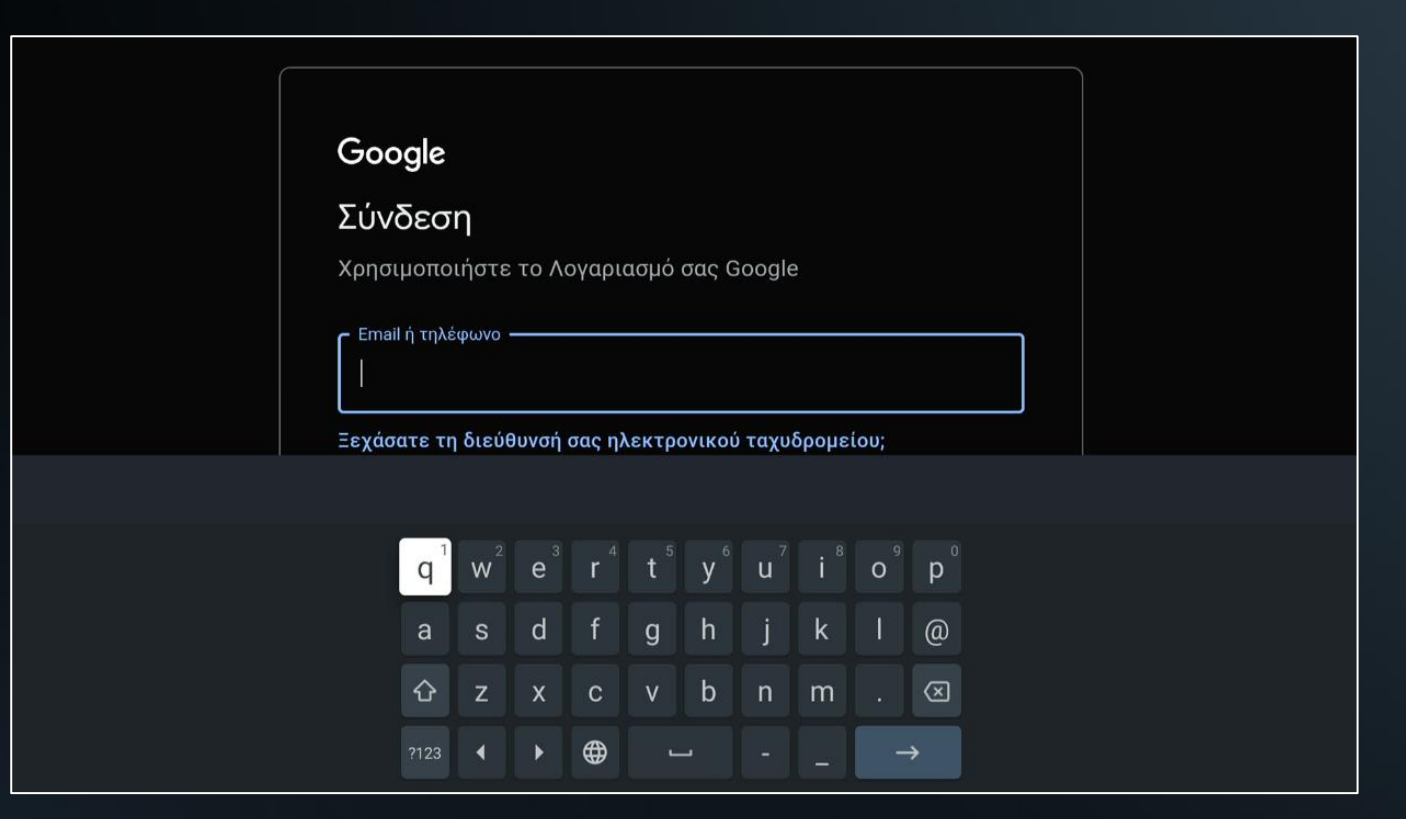

Επιλέγοντας «Σύνδεση» εμφανίζεται στην τηλεόρασή σου το εικονικό πληκτρολόγιο, για να συμπληρώσεις το **Gmail** σου και στη συνέχεια το **password**.

**Προσοχή!** Για λόγους ασφαλείας, ενδέχεται να σου ζητηθεί να επαληθεύσεις τη νέα σύνδεση μέσω του smartphone, στο οποίο είναι ήδη εγκατεστημένος ο ίδιος λογαριασμός Gmail.

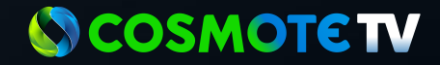

#### 8. OPOI ΠΑΡΟΧΗΣ ΥΠΗΡΕΣΙΩΝ GOOGLE | ΑΠΟΔΟΧΗ ΟΡΩΝ GOOGLE

#### Google

### Όροι Παροχής Υπηρεσιών

Εάν συνεχίσετε, αποδέχεστε τους Όρους Παροχής Υπηρεσιών και την Πολιτική απορρήτου της Google, καθώς και τους Όρους Παροχής Υπηρεσιών του Google Play.

Επίσης, αυτή η συσκευή μπορεί να λάβει και να εγκαταστήσει ενημερώσεις και εφαρμογές από την Google, τον κατασκευαστή της συσκευής σας ή τον πάροχό σας. Ορισμένες από αυτές τις εφαρμογές μπορεί να προσφέρουν προαιρετικές αγορές εντός εφαρμογής. Μπορείτε να τις καταργήσετε ή να προσαρμόσετε τις άδειές τους ανά πάσα στιγμή, από τις ρυθμίσεις συσκευής.

. Επίσης, η Google συλλέγει και αποθηκεύει προσωρινά το ιστορικό φωνής και ήχου από τη χρήση του μικροφώνου, προκειμένου να βελτιώνει την εμπειρία του προϊόντος.

#### Αποδοχή

Όροι Παροχής Υπηρεσιών

Πολιτική απορρήτου

Όροι Παροχής Υπηρεσιών Play

Στην οθόνη αυτή θα πρέπει να αποδεχθείς τους όρους παροχής υπηρεσιών της Google, η οποία αναπτύσσει το λειτουργικό σύστημα Android TV του αποκωδικοποιητή.

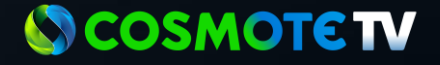

#### 9. ΠΛΗΡΟΦΟΡΙΕΣ GOOGLE

#### **G** Το γνωρί<del>ς</del>ατε;

Δείτε περισσότερα

Γνωρίζετε ότι η τηλεόρασή σας διαθέτει ρυθμίσεις τις οποίες μπορείτε να αλλάξετε τώρα ή αργότερα από τις Ρυθμίσεις;

Πώς η τηλεόραση χρησιμοποιεί την τοποθεσία: Μπορείτε να επιτρέψετε σε εφαρμογές και υπηρεσίες να χρησιμοποιούν την τοποθεσία της τηλεόρασής σας. Η Google μπορεί επίσης να συλλέγει και να χρησιμοποιεί δεδομένα τοποθεσίας για την παροχή και τη βελτίωση υπηρεσιών που χρησιμοποιούν την τοποθεσία. Σε αυτό το σημείο, μπορείς να ενημερωθείς για την υπηρεσία συλλογής στοιχείων "Τοποθεσίας" της Google, που είναι ενεργοποιημένη με στόχο τη βελτίωση εφαρμογών και υπηρεσιών που χρησιμοποιούν την τοποθεσία του αποκωδικοποιητή.

Η συλλογή στοιχείων τοποθεσίας μπορεί να απενεργοποιηθεί είτε από τις ρυθμίσεις της συσκευής είτε από το επόμενο βήμα του οδηγού αρχικής εγκατάστασης.

> Πώς η τηλεόραση χρησιμοποιεί την τοποθεσία: Μπορείτε να επιτρέψετε σε εφαρμογές και υπηρεσίες να χρησιμοποιούν την τοποθεσία της τηλεόρασής σας. Η Google μπορεί επίσης να συλλέγει και να χρησιμοποιεί δεδομένα τοποθεσίας για την παροχή και τη βελτίωση υπηρεσιών που χρησιμοποιούν την τοποθεσία.

Πώς η τηλεόρασή σας μπορεί να συμβάλει στη βελτίωση άλλων τηλεοράσεων και υπηρεοτών Google: Πιθανόν έχετε παρατηρήσει ότι οι εφαρμογές κάποιες φορές παρουσιάζουν σφάλματα ή σταματούν να λειτουργούν. Μπορείτε να επιτρέψετε στην τηλεόρασή σας να αποστέλλει πληροφορίες σχετικά με τη λειτουργία της στην Google, έτσι ώστε η Google να μπορεί να διαγνώσει και να διορθώσει προβλήματα για εσάς και άλλα άτομα. Η Google μπορεί επίσης να ενημερώσει τους προγραμματιστές εφαρμογών για αυτά τα προβλήματα. Εάν έχετε συνδεθεί και έχετε ενεργοποιήσει τη ρύθμιση Δραστηριότητα ιστού και εφαρμογών, τα δεδομένα ενδέχεται επίσης να αποθηκεύονται στον λογαριασμό σας.

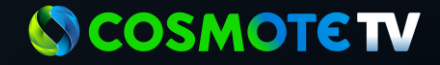

#### 10. ΥΠΗΡΕΣΙΕΣ GOOGLE

#### Google

#### Υπηρεσίες Google

Επιλέξτε για να μάθετε περισσότερα για κάθε υπηρεσία, όπως τον τρόπο ενεργοποίησης ή απενεργοποίησης. Τα δεδομένα χρησιμοποιούνται σύμφωνα με την Πολιτική Απορρήτου της Google.

Κάντε κλικ στην Αποδοχή για επιβεβαίωση των ρυθμίσεων υπηρεσιών Google.

#### Ορίστε μία επιλογή παρακάτω

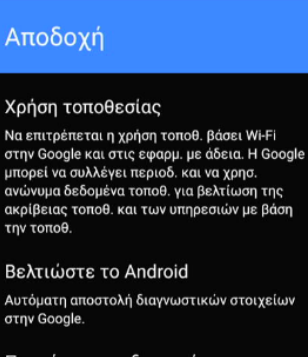

 $\checkmark$ 

~

Προτάσεις και διαφημίσεις

Η δραστηριότητα από άλλα προϊόντα Google βελτιώνει τις προτάσεις και τις διαφημίσεις που λαμβάνετε

Υπηρεσίες και το απόρρητό σας Ο Βοηθός Google στέλνει στις υπηρεσίες με τις οποίες συνομιλείτε έναν μοναδικό κωδικό. Μέσα από τη σελίδα Υπηρεσιών Google, μπορείς να ενημερωθείς αναλυτικά για κάθε υπηρεσία αλλά και τον τρόπο απενεργοποίησης, όπως:

- Χρήση τοποθεσίας
- Βελτίωση Android
- Προτάσεις και διαφημίσεις

Επίσης μπορείς να ενημερωθείς αναλυτικά για τον τρόπο συλλογής και χρήσης των δεδομένων, σύμφωνα πάντα με την Πολιτική Απορρήτου της Google.

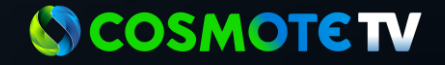

#### 10.1 ΥΠΗΡΕΣΙΕΣ GOOGLE

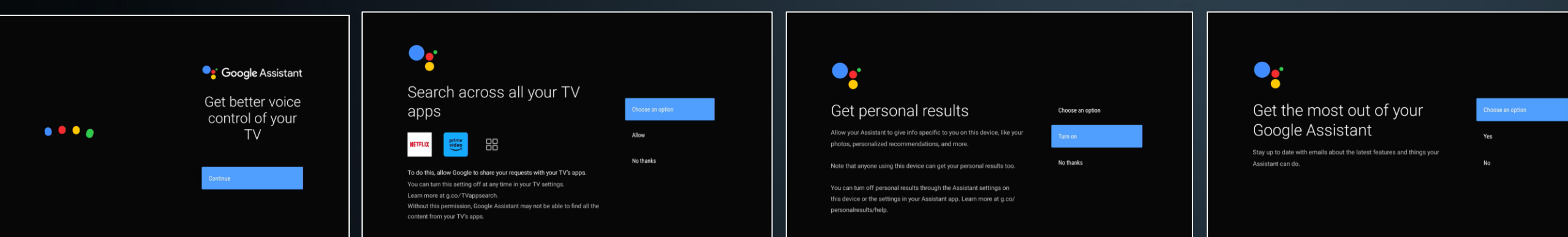

Στην περίπτωση που κατά την Αρχική Εγκατάσταση έχετε επιλέξει <u>Αγγλική γλώσσα,</u> τότε μετά την "Αποδοχή" των Υπηρεσιών της Google εμφανιστείη οθόνη ρύθμισης του "Boηθού της Google" (Google Assistant)

Κάνε αναζήτηση περιεχομένου σε όλες τις συμβατές εφαρμογές μέσω του "Βοηθού της Google" (Google Assistant) Λάβε προσωποποιημένα αποτελέσματα Εκμεταλλεύσου στο έπακρο τις δυνατότητες του "Βοηθού της Google" (Google Assistant)

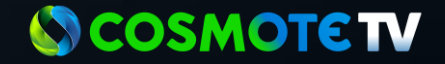

#### 11. ΟΝΟΜΑΣΙΑ ΑΠΟΚΩΔΙΚΟΠΟΙΗΤΗ

### Επιλέξτε ένα όνομα για τη συσκευή TV Box

Δώστε στη συσκευή ένα όνομα, για να είναι εύκολη η αναγνώρισή της κατά τη μετάδοση ή τη σύνδεση σε αυτήν από άλλες συσκευές.

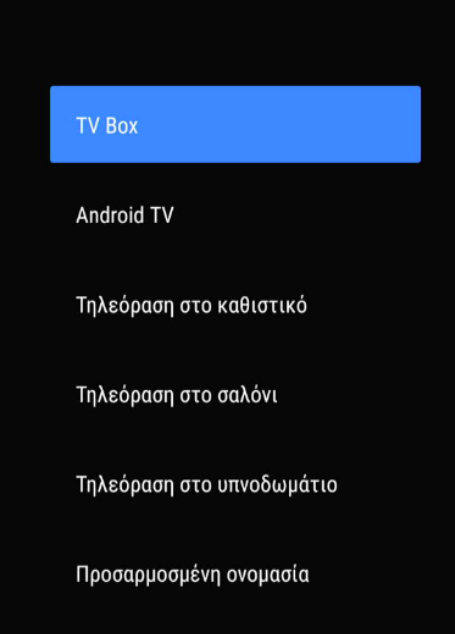

Μπορείς να ορίσεις ένα όνομα για τον αποκωδικοποιητή σου, είτε επιλέγοντας κάποιο από τις προκαθορισμένες ονομασίες, είτε ορίζοντας ένα δικό σου από την επιλογή "Προσαρμοσμένη ονομασία".

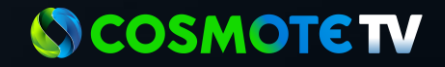

### 12. ΕΓΚΑΤΑΣΤΑΣΗ ΠΡΟΣΘΕΤΩΝ ΕΦΑΡΜΟΓΩΝ

#### <u>Η οθόνη εμφανίζεται μόνο εάν έχεις συνδεθεί με τον λογαριασμό Google.</u>

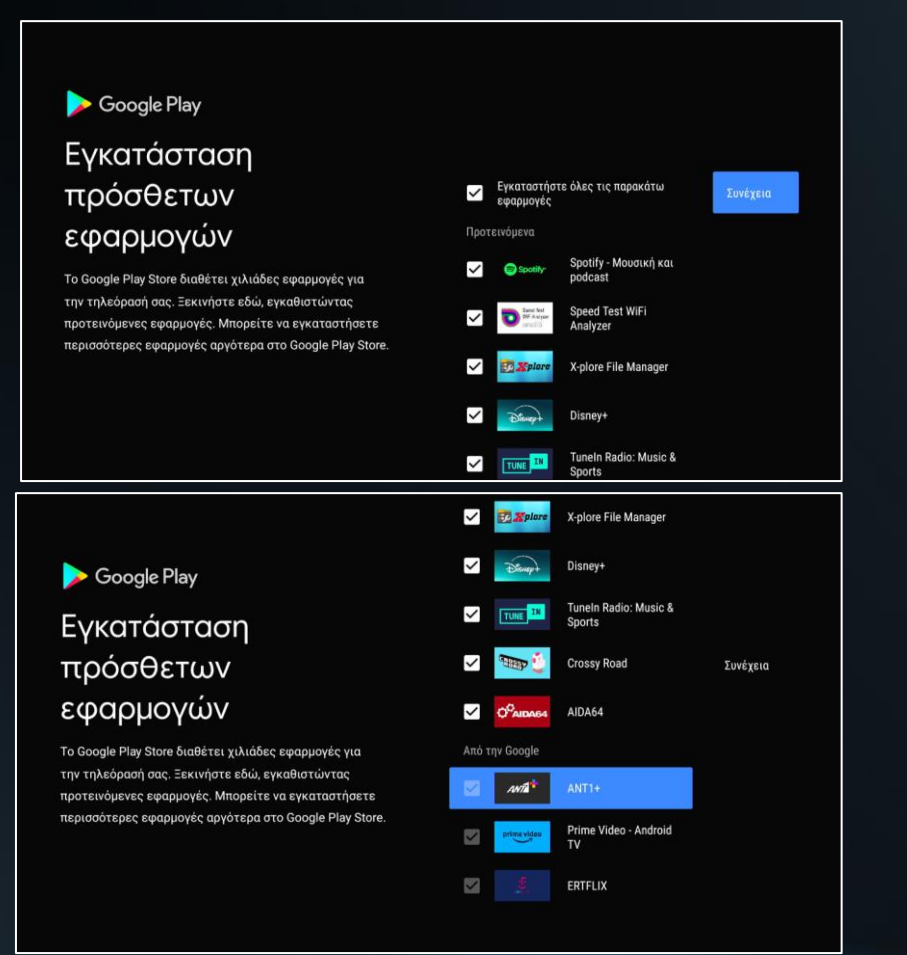

#### Σε αυτή την οθόνη, εμφανίζονται οι πρόσθετες εφαρμογές που

προτείνονται να εγκαταστήσετε, βάσει της χρήσης που έχεις κάνει σε άλλες συσκευές

#### 🖌 είτε είναι προεγκατεστημένες

Σημείωση:

Οι εφαρμογές αυτές μπορούν να απεγκατασταθούν οποιαδήποτε στιγμή, μέσα από το μενού του αποκωδικοποιητή.

#### COSMOTETV

### 13. ΓΕΝΙΚΕΣ ΠΛΗΡΟΦΟΡΙΕΣ GOOGLE

τις τέσσερις επόμενες οθόνες η Google σε ενημερώνει για τις δυνατότητες του λειτουργικού συστήματος του αποκωδικοποιητή σο

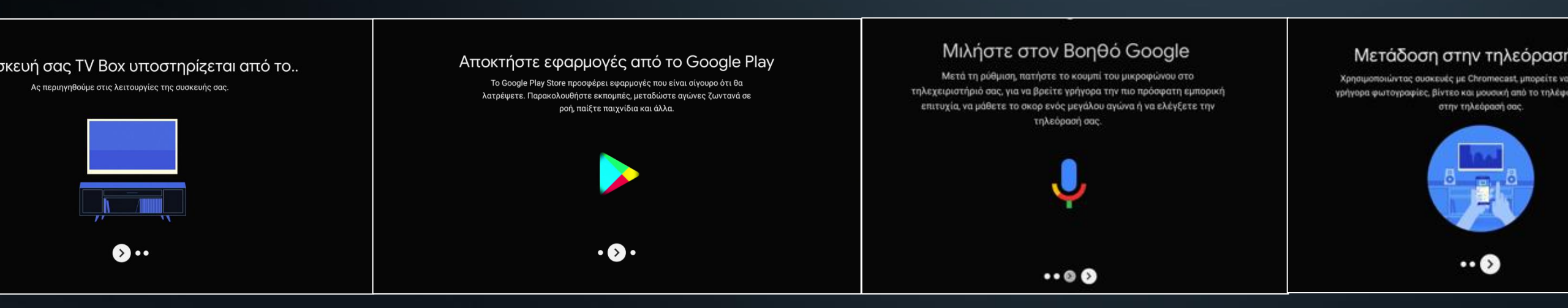

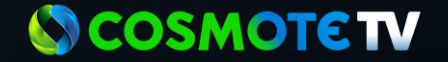

#### 14. ΡΥΘΜΙΣΗ ΤΗΣ ΤΗΛΕΟΡΑΣΗΣ ΛΕΙΤΟΥΡΓΙΑ ΑΝΑΜΟΝΗΣ

#### Λειτουργία Αναμονής

Όταν ο αποκωδικποιητής είναι ενεργός αλλά παραμένει αδρανής για μεγάλο χρονικό διάστημα θα πρέπει να μεταβεί στην κατάσταση Αναμονής ή στην κατάσταση Παθητικής Αναμονής;

#### 🔘 Αναμονή

Ύψηλότερη κατανάλωση ενέργειας αλλά άμεση ενεργοποίηση

#### 🔿 Παθητική Αναμονή

Χαμηλότερη κατανάλωση ρεύματος αλλά πιο αργή εκκίνηση

ок

Η προ-επιλεγμένη ρύθμιση στο μενού "Λειτουργία Αναμονής" είναι "Αναμονή" και αυτή είναι η επιλογή εμφανίζεται και στο μενού "Εξοικονόμηση ενέργεια

Μετά την ολοκλήρωση της πρώτης εγκατάστασης, η εφαρμογή COSMOTE TV θα εκκινήσει αυτόματα.

#### **δ** COSMOTE **TV**

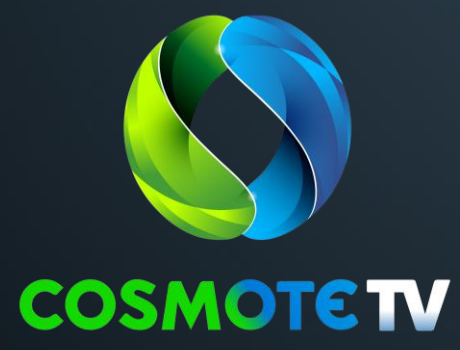

### **COSMOTE TV App**

### Trackers Αναγκαίοι και Λειτουργικότητας

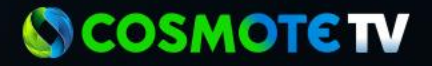

### 1. COSMOTE TV App

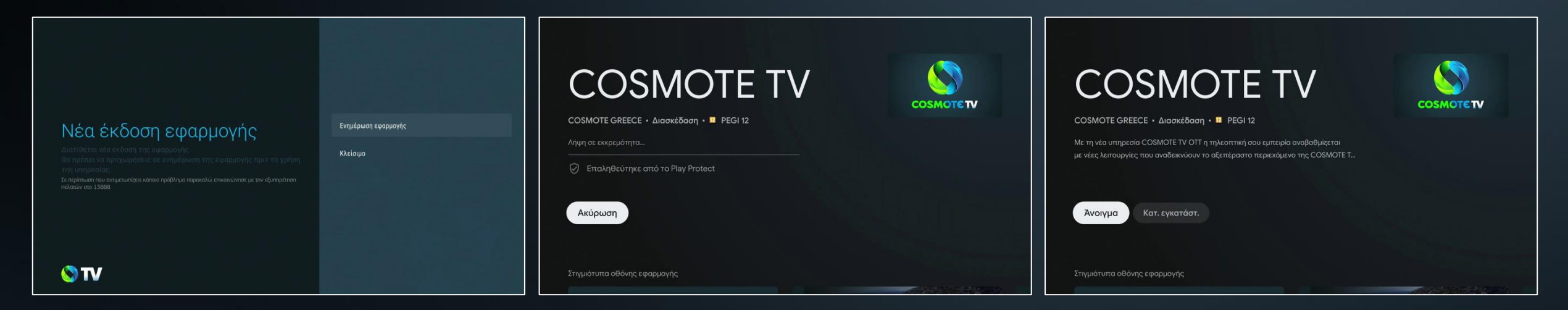

Αν η προεγκατεστημένη εφαρμογή COSMOTE TV δεν είναι στην τελευταία έκδοση, θα εμφανιστεί σχετικό μήνυμα στην τηλεόρασή σου. Τότε, επίλεξε «Ενημέρωση εφαρμογής» Σε περίπτωση που η λήψη της ενημέρωσης δεν τεθεί αυτόματα σε εξέλιξη, επιλέγεις «Ενημέρωση» Μόλις αυτή ολοκληρωθεί, επιλέγεις «Άνοιγμα» και μπαίνεις στην εφαρμογή **COSMOTE TV** 

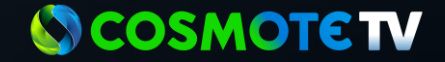

### 2. Trackers Αναγκαίοι και Λειτουργικότητας

#### Trackers Αναγκαίοι και Λειτουργικότηταs

ers (ιχνηλάτεs) αυτοί είναι τεχνικά απαραίτητοι για την εύρυθμη λειτουργία της εφαρμογής COSMOTE TV καθώς χρησιμοποιούνται επίλυση τεχνικών σφαλμάτων. **Είναι πάντα ενεργοποιημένοι** και δεν είναι δυνατή η απενεργοποίηση.

κοπό αυτό χρησιμοποιείται ο παρακάτω μηχανισμός:

| Ιχνηλάτης            | Διάρκεια λειτουργία <del>s</del> | Υπεύθυνοs επεξεργασίαs | Αποδέκτες |
|----------------------|----------------------------------|------------------------|-----------|
| Firebase Crashlytics | 3 μήνες                          | OTE                    | GOOGLE    |

Περισσότερες πληροφορίες

Ενημερώθηκα για τουs trackers

Στην οθόνη αυτή ενημερώνεσαι για τους trackers (ιχνηλάτες) Αναγκαίους & Λειτουργικότητας, που είναι τεχνικά απαραίτητοι για τ εύρυθμη λειτουργία της εφαρμογής COSMOTE TV, καθώς χρησιμοποιούνται για την επίλυση τεχνικών σφαλμάτων.

Είναι πάντα ενεργοποιημένοι και δεν είναι δυνατή η απενεργοποίησή

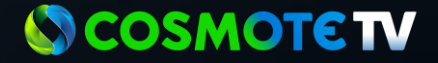

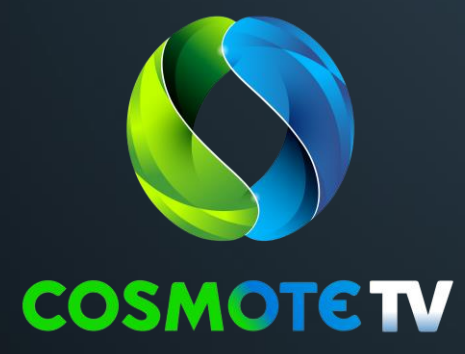

### ΣΥΝΔΕΣΗ ΜΕ COSMOTE id

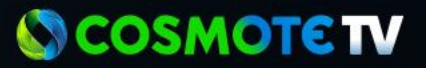

#### ΣΥΝΔΕΣΗ ΜΕ COSMOTE id

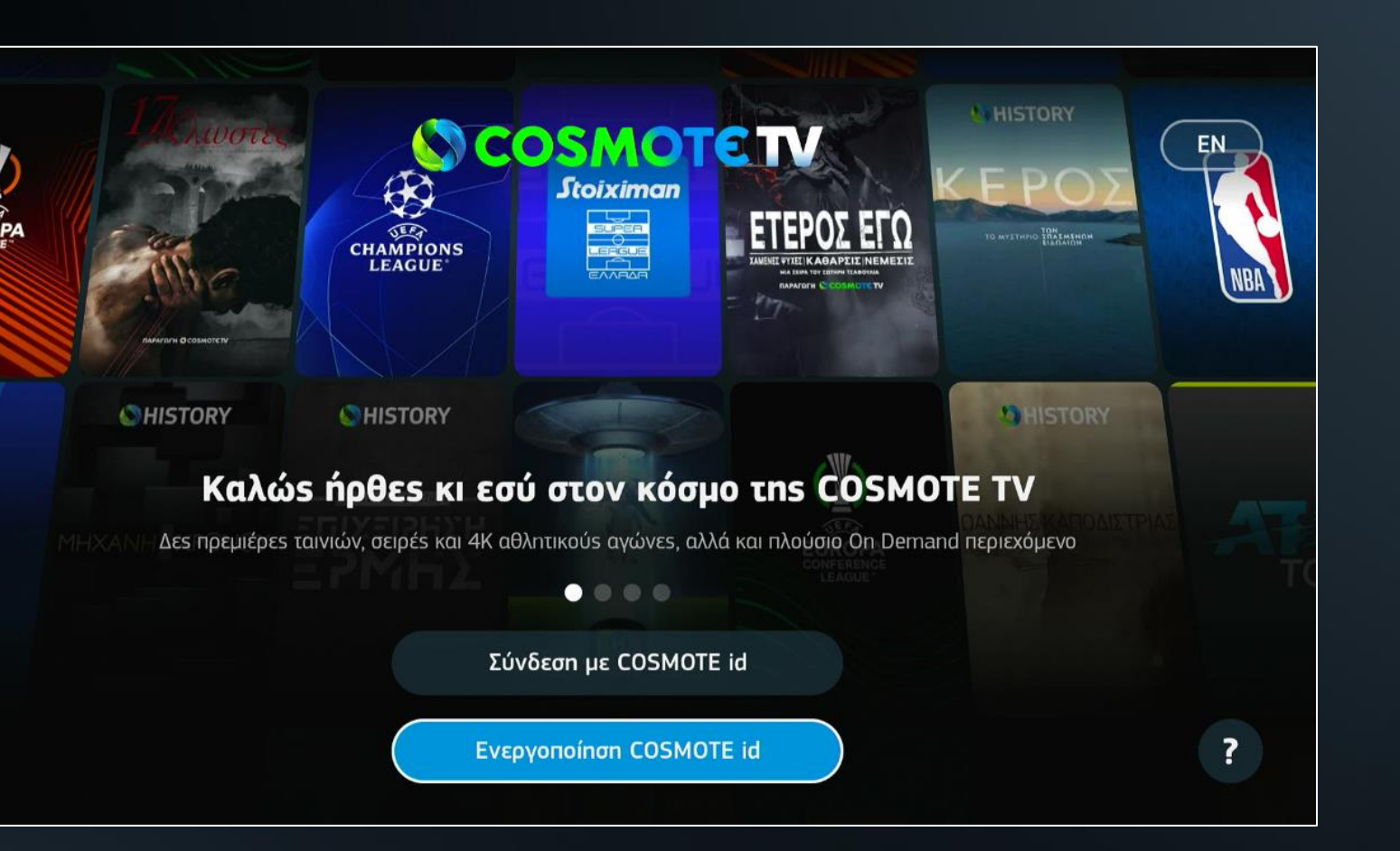

Για να συνδεθείς στην υπηρεσία θα πρέπει να χρησιμοποιήσεις τ στοιχεία του COSMOTE id, που όρισες κατά την απόκτησή της.

Συγκεκριμένα, το Email ή τον αριθμό Κινητού που όρισες, καθώς και τον αντίστοιχο Κωδικό Πρόσβασης.

Δες εδώ (link στην διαφάνεια 31) τους εναλλακτικούς τρόπους ποι μπορείς να συνδεθείς με το COSMOTE id σου.

<u> Σημείωση:</u>

Εάν δεν θυμάσαι τον Κωδικό Πρόσβασης, μπορείς να ορίσεις έναν νέο, ακολουθώντας τον παρακάτω σύνδεσμο: https://account.cosmote.gr/

Εάν κατά την παραγγελία της υπηρεσίας επέλεξες να δημιουργήσεις ένα νέο COSMOTE id, για να ολοκληρωθεί η δημιουργία του θα πρέπει να επιλέξεις το κουμπί «Ενεργοποίησ COSMOTE id» και να εισάγεις τον Κωδικό που έλαβες SMS κατά τ ενεργοποίηση της υπηρεσίας. Δες στις επόμενες διαφάνειες αναλυτικές οδηγίες με τα βήματα που πρέπει να ακολουθήσεις

#### COSMOTETV

### Βήματα ενεργοποίησης νέου COSMOTE id (1/3)

| Συμπλής               | οωσε τ<br>την  | τον κα<br>ν ενερ | οδικό ι<br>γοποί | που έχ<br>ηση τα | κεις λά<br>ου CO | ίβει γι<br>5ΜΟΤΙ | a va o<br>E id oc | ολοκλη<br>ου. | ιρώσει                  | ; |  |
|-----------------------|----------------|------------------|------------------|------------------|------------------|------------------|-------------------|---------------|-------------------------|---|--|
|                       | Κω             | δικός            | ενερ             | γοποί            | ησης             |                  |                   |               |                         |   |  |
|                       |                |                  |                  | Ļ                |                  |                  |                   |               |                         |   |  |
| <b>q</b> <sup>1</sup> | w <sup>2</sup> |                  |                  |                  | у <sup>6</sup>   |                  |                   | 0 9           | p                       |   |  |
|                       |                | d                |                  | g                |                  |                  | k                 |               |                         |   |  |
| û                     | z              | x                | с                |                  | b                |                  | m                 |               | $\overline{\mathbf{X}}$ |   |  |
| ?123                  |                |                  |                  |                  |                  |                  |                   |               | ×                       |   |  |

| ×                                                         |  |
|-----------------------------------------------------------|--|
|                                                           |  |
| Συμηλήρωσε τον κωδικό που έχεις λάβει για να ολοκληρώσεις |  |
| την ενεργοποίηση του COSMOTE id σου.                      |  |
| 1jFQWQdY                                                  |  |
| Συνέχεια                                                  |  |
| Επαναποστολή κωδικού                                      |  |
|                                                           |  |
|                                                           |  |
|                                                           |  |
|                                                           |  |

#### Βήμα 1° | Εισαγωγή κωδικού

- Πατώντας το κουμπί «Ενεργοποίηση COSMOTE id» στην welcome screen του COSMOTE TV app οδηγείσαι σε νέα οθόνη όπου θα πρέπει να εισάγεις τον Κωδικό που έλα μέσω του SMS.
- Αφού εισάγεις τον κωδικό πάτησε το κουμπί «Συνέχεια»

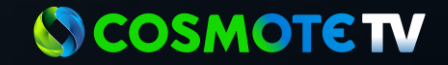

### Βήματα ενεργοποίησης νέου COSMOTE id (2/3)

| ÷              |                             |                                          |                                  |                             |                |
|----------------|-----------------------------|------------------------------------------|----------------------------------|-----------------------------|----------------|
|                |                             |                                          |                                  |                             |                |
| Σα<br>61       | ου έχουμε<br>98887776<br>αι | στείλει ένα<br>56, παρακα<br>υτόν τον κα | α κωδικά<br>αλούμε α<br>ωδικό εξ | με SMS σ<br>συμπλήρως<br>ώ. | το<br>σε       |
|                |                             | le s' d                                  |                                  |                             | ]              |
|                | 1                           | 2                                        | 3                                |                             |                |
|                | 4                           | 5                                        | 6                                |                             |                |
|                | 7                           | 8                                        | 9                                | $\overline{\mathbf{X}}$     |                |
|                | •                           | 0                                        | ,                                | →I                          |                |
| ©              |                             |                                          |                                  |                             |                |
|                |                             |                                          |                                  |                             |                |
| Επιβε<br>στοιχ | :βαίωσε το<br>εεία σου για  | COSMOTE i<br>ι να προχω <sub>ί</sub>     | d σου και<br>ρήσεις στ           | συμπλήρωα<br>ο επόμενο β    | σε τα<br>Ιήμα. |
|                | aabbcc1@                    | )maildrop.                               |                                  |                             |                |
|                | aabb                        |                                          |                                  |                             |                |
|                | ababab                      |                                          |                                  |                             |                |
|                |                             |                                          |                                  |                             |                |

#### Βήμα 2ο | Εισαγωγή ΟΤΡ & ονομ/μου

- Στο επόμενο βήμα ΑΝ στην αρχική παραγγελία είχες ζητής να λαμβάνεις ηλεκτρονικό λογ/σμο τότε θα εμφανιστεί οθόνη για να εισάγεις τον κωδικό ΟΤΡ που θα σταλεί αυτόματα στον κινητό σου, εκείνη την στιγμή. Θα πρέπει να τον εισάγεις για να προχωρήσεις στο επόμενο βήμα.
- Αν στην παραγγελία δεν είχες ζητήσει να λαμβάνεις ηλεκτρονικά τον λογαριασμό σου, τότε μεταβαίνεις κατευθείαν στην οθόνη όπου βλέπεις προσυμπληρωμένο πεδίο με το COSMOTE id σου και τα πεδία «Όνομα» & «Επίθετο». Τα πεδία με το ονομ/μο μπορεί να έρθουν προσυμπληρωμένα ή όχι. Αν δεν είναι συμπληρωμένα τότ θα πρέπει να τα συμπληρώσεις και μετά να πατήσεις «Συνέχεια».

**Ο COSMOTE TV** 

| ήματα ε | νεργοποίησης νέου COSMOTE id                                                                                                    | (3/3) |
|---------|----------------------------------------------------------------------------------------------------|-------|
| ÷       |                                                                                                    |       |
|         | Συμπλήρωσε κωδικό πρόσβασης για το COSMOTE id<br>aabbcc1@maildrop.cc έτσι ώστε να ολοκληρωθεί η ενεργοποίηση.<br>———————————————————————————————————                                                     |       |
|         | Κωδικός πρόσβασης<br>Ο κωδικός πρόσβασης τρίπει να έκτε ελάκοτα μήκας 8 χαροκτήρες και να<br>αποτελείται από λοπινικό χήμματο και τουλίσκαταν έκαν ειδικό<br>χαρακτήρα (#5%Κ)(*/>= %(Γ_))-</td <td></td> |       |
|         | Συνέχεια                                                                                                    |       |
| 4       |                                                                                                    |       |
| Ň       |                                                                                                    |       |
|         | Συμπλήρωσε κωδικό πρόσβασης για το COSMOTE id<br>aabbcc1@maildrop.cc έτσι ώστε να ολοκληρωθεί η ενεργοποίηση.                                                                                            |       |
|         | O sudiedia najdežkaraja najdrus va kas sklavana jekos 8 srapovljes sa va<br>anazočelna and Jammel vjedujana na subulkanav Kas opljuje na Kori zdalad<br>zapovrdjao (185%d) (* - 2; >>                    |       |
|         | Συνέχεια                                                                                                    |       |
|         |                                                                                                    |       |

B

#### Βήμα 3ο | Εισαγωγή κωδικού

- Στο επόμενο βήμα θα πρέπει να ορίσεις τον Κωδικό για COSMOTE id σου. Ο κωδικός πρέπει να πληροί συγκεκριμένες προϋποθέσεις οι οποίες αναγράφονται μ οδηγίες κάτω από το πεδίο εισαγωγής του.
- Εφόσον ο κωδικός πληροί τις προϋποθέσεις (αρκεί να χαρακτηριστεί και ως medium / κίτρινη ένδειξη) τότε επιλέγεις «Συνέχεια» όπου και ολοκληρώνεται η διαδικασία ενεργοποίησης και θα χρειαστεί να ορίσεις τ Προφίλ σου. Πάτα εδώ (Link στην διαφάνεια 35) για να δεις τις οδηγίες.

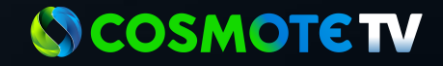

### Ολοκλήρωση Δημιουργίας Νέου COSMOTE ID | Δυνατότητα Επαναποστολής Κωδικού

| × |                                                                                                    |   |
|---|----------------------------------------------------------------------------------------------------|---|
| Σ | Αν εκκρεμεί ενεργοποίηση για αυτό το<br>COSMOTE id, θα σταλεί SMS ή email ανάλογα<br>με τα στοιχεία που δήλωσεs.<br>Εντάξει<br>Εντάξει | U |

- Σε περίπτωση που έχεις χάσει το αρχικό SMS που έλαβε όταν έγινε η ενεργοποίηση του COSMOTE id στο σημείο πώλησης, τότε έχεις την δυνατότητα να κάνεις επαποστολή του SMS μέσα από το ίδιο το COSMOTE TV app.
- Πιο συγκεκριμένα μπορείς στην οθόνη της Ενεργοποίησ του COSMOTE id να πατήσεις το κουμπί «Επαναποστολι κωδικού».
- Πατώντας το κουμπί θα πρέπει να συμπληρώσεις το COSMOTE id σου. Εφόσον για το COSMOTE id που εισήγαγες εκκρεμεί η ενεργοποίηση, τότε θα αποσταλεί νέο SMS με νέο κωδικό ενεργοποίησης που πρέπει να εισάγεις στην αντίστοιχη οθόνη.

#### **Ο** COSMOTE **TV**

#### ΕΝΑΛΛΑΚΤΙΚΟΙ ΤΡΟΠΟΙ ΣΥΝΔΕΣΗΣ ΜΕ COSMOTE id

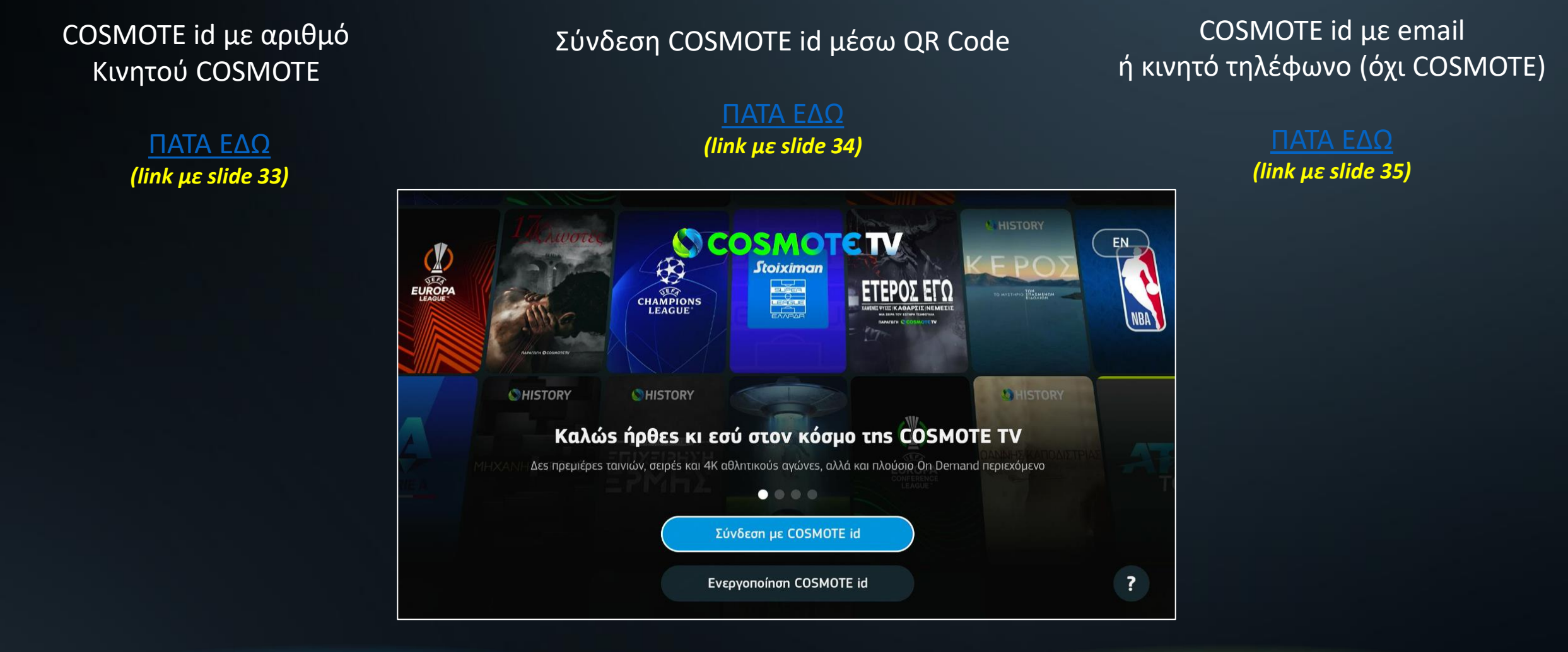

#### **Ο** COSMOTE **TV**

#### 2. COSMOTE id LOGIN | COSMOTE id με αριθμό Κινητού COSMOTE

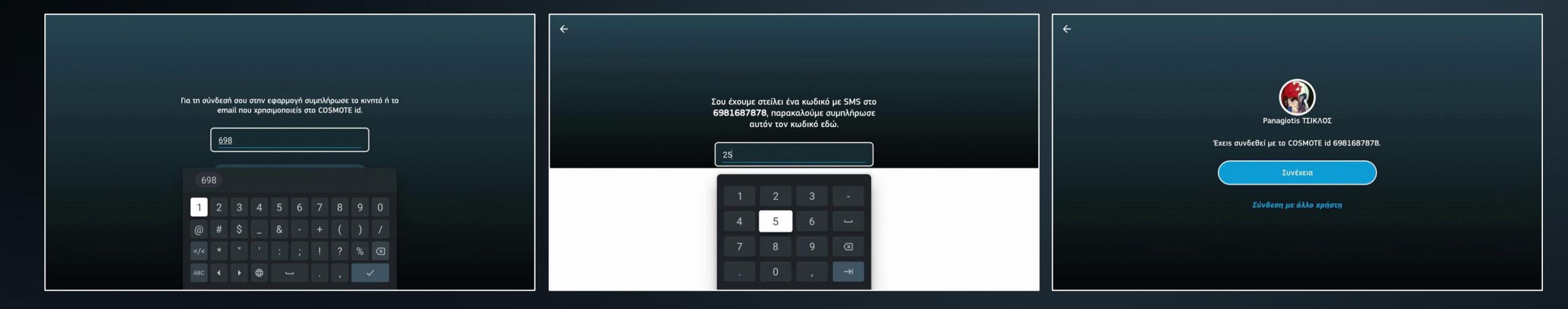

Πληκτρολογείς τον αριθμό κινητού COSMOTE και επιλέγεις «Σύνδεση». Μέσα σε λίγα δευτερόλεπτα θα λάβεις SMS με τον 4ψηφιο κωδικό, που θα πρέπει να εισάγεις. Κι έτσι, ολοκληρώνεται η σύνδεση στην υπηρεσία.

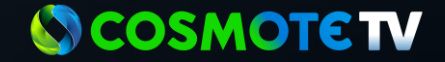

#### **3. COSMOTE id LOGIN** Σύνδεση μέσω QR Code

|                                                                   | Για να συνδεθείs στην υπηρεσία σκάναρε τον παρακάτω<br>ΟΠ κωδικό, αφού πρώτα συνδεθείs στην εφαρμογή Μγ<br>COSMOTE, μέσα του κινητού σου, κατάπιν επιλεξε από<br>την αρχική σθόνη το εικονίδιο με κο avatar και μετά το<br>Σύνδεση με κωδικό ΟΠ. |
|-------------------------------------------------------------------|----------------------------------------------------------------------------------------------------|
| Για τη σύνδεσή σου στην εφαρμογή συμπλήρωσε το κινητό ή το        |                                                                                                    |
| email που χρησιμοποιείs στο COSMOTE id.<br><u>Κινη</u> τό ή Email |                                                                                                    |
| Σύνδεση<br>Σύνδεση με Κωδικό QR                                   |                                                                                                    |
|                                                                   | Εναλλακτικά, μπορείs να συνδεθείs με κινπτό ή email.                                                                                                    |
| Ξέχασα τον λογαριασμό μου                                         | Σύνδεση με κινητό ή email                                                                                                    |

Ένας ακόμη τρόπος για να κάνεις login είναι με την χρήση **QR CODE**. Πάτα «Σύνδεση με **Κωδικό QR»**. Εμφανίζεται στην οθόνη σου ένα **QR CODE.** 

Για να το σκανάρεις, θα πρέπει να μπεις στην εφαρμογή COSMOTE, από το κινητό σου, έχοντας κάνει Login με το COSMOTE id σου. Στη συνέχεια, επιλέγεις πάνω αριστερά στην αρχική οθόνη το avatar του προφίλ σου, και μετά **«Είσοδος με κωδικό QR»**.

12:49 M @

Ο σύ στι σύνδε COSM

\_\_\_\_\_ Αρχική

| 🖻 🛍 🕈 🛱 네 63% 🛢                                              | ÷                       |   | 12:54 4월 🖓 📾 • 🛛 😫 🛛 🛱 100                                                             |
|--------------------------------------------------------------|-------------------------|---|----------------------------------------------------------------------------------------|
| u COSMOTETV!                                                 |                         |   | × Είσοδος με κωδικό QR                                                                 |
| + Προσθήκη                                                   | 🚊 Προσωπικά στοιχεία    | > |                                                                                        |
|                                                              | . Διευθύνσεις (5)       | > | Μπορείς να συνδεθείς στο Μ<br>COSMOTE web αυτόματα, απλ                                |
| Μπες τώρα στο                                                | 🖂 Πιστωτικές κάρτες (1) | > | σκανάροντας τον QR κωδικό.<br>Τοποθέτησε τον κωδικό στο<br>κέντρο του τετραγώνου και τ |
| Ανακάλυψε<br>Ενημερώσου για δυνατές<br>προφορές, ψυχαγωγία & | æ Γλώσσα (ΕΛ / EN)      | > |                                                                                        |
| χρήσιμες λειτουργικότητες!                                   |                         |   | My COSMOTE                                                                             |
| •••                                                          | 😤 Οι επαφές μου         | > | Η εισοσος ολοκληρωθηκε<br>επιτυχώς                                                     |
| εις ήδη COSMOTE<br>νδεση ή θέλεις να<br>οκτήσεις νέα;        | ∋ Επιλογές εισόδου      | > | Εντάξει!                                                                               |
| θεσε την υπάρχουσα                                           | 🕮 Είσοδος με κωδικό QR  | > |                                                                                        |
| IOTE Neo!                                                    | 🕲 Προσωπικά δεδομένα    | > |                                                                                        |
| Ιροσθήκη σύνδεσης                                            | 🔒 Ασφάλεια              | > |                                                                                        |
| Ο Ο Ο Ο Ο Ο Ο Ο Ο Ο Ο Ο Ο Ο Ο Ο Ο Ο Ο                        | ⊟ Αποσύνδεση            |   | Картандачина                                                                           |
| 0 <                                                          | III O <                 |   | III O <                                                                                |

#### **COSMOTETV**

## COSMOTE id LOGIN COSMOTE id με email ή αριθμό κινητού (όχι COSMOTE)

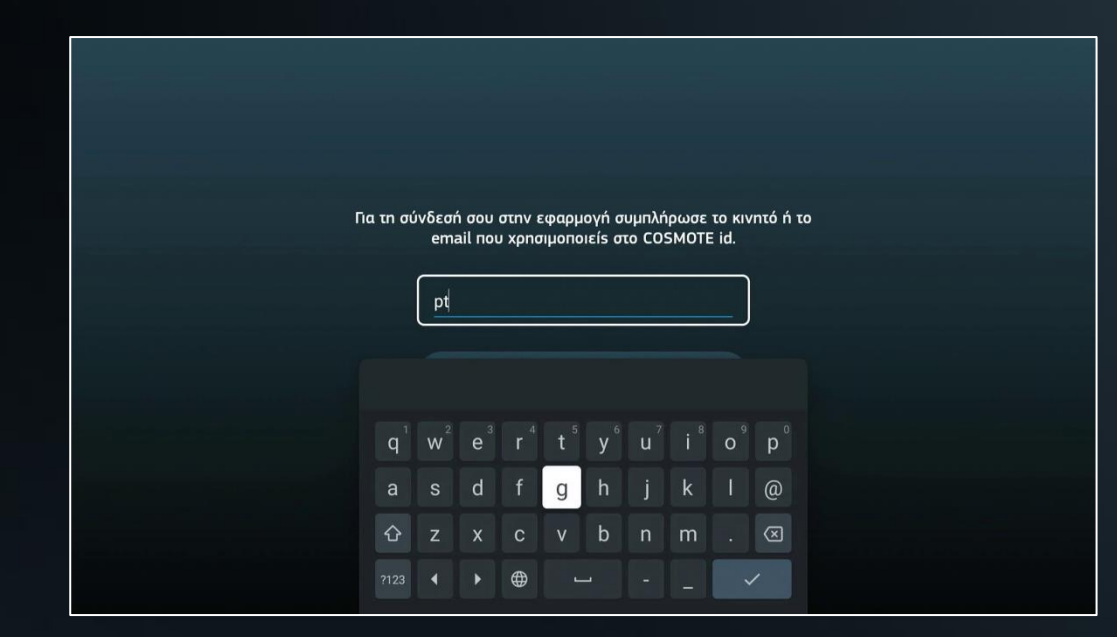

Αν το COSMOTE id που επέλεξες για να συνδέεσαι στην υπηρεσία είναι email ή αριθμός κινητού που δεν είναι COSMOTE, τότε απλά εισάγεις στην αρχική οθόνη τα στοιχεία και επιλέγεις «Σύνδεση».

| ÷ | Συμπλ                 | λήρως | σε τον | ν κωδι<br>ptsik | κό πρι<br>(los@ç | όσβασ<br>gmail. | ns για<br>com. | ι το CC | )SMO | TE id       |  |  |  |
|---|-----------------------|-------|--------|-----------------|------------------|-----------------|----------------|---------|------|-------------|--|--|--|
|   | (                     |       |        | •               |                  |                 |                |         |      | ø           |  |  |  |
|   |                       |       |        |                 | Σύνδ             | δεση            |                |         |      |             |  |  |  |
|   |                       | I     | έχασα  | I TOV I         | κωδικ            | о́ про́         | σβασ           | ήs μο   | U    |             |  |  |  |
|   |                       |       |        |                 | 4                | ų               |                |         |      |             |  |  |  |
|   | <b>q</b> <sup>1</sup> | $W^2$ | e³     |                 | t <sup>5</sup>   | у <sup>6</sup>  |                |         | 0 9  | p           |  |  |  |
|   | а                     | s     | d      | f               | g                | h               |                | k       |      |             |  |  |  |
|   | 슌                     | z     | х      | С               | v                | b               |                | m       |      | $\boxtimes$ |  |  |  |
|   | ?123                  | •     | •      |                 | -                | -               | -              |         | ~    | /           |  |  |  |

Στην επόμενη οθόνη θα χρειαστεί να εισάγεις τον κωδικό που έχεις ορίσει. Εάν δεν θυμάσαι τον Κωδικό Πρόσβασης, μπορείς να ορίσεις ένα νέο, ακολουθώντας τον παρακάτω σύνδεσμο: https://account.cosmote.gr/

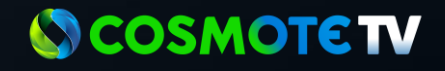

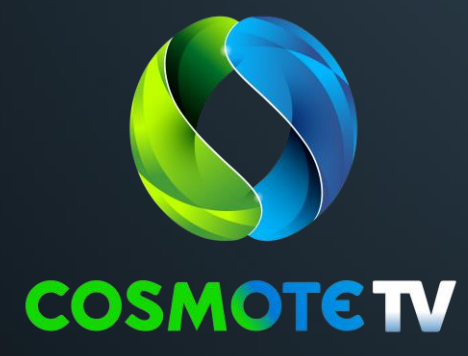

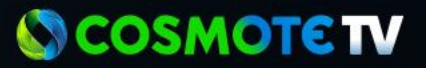

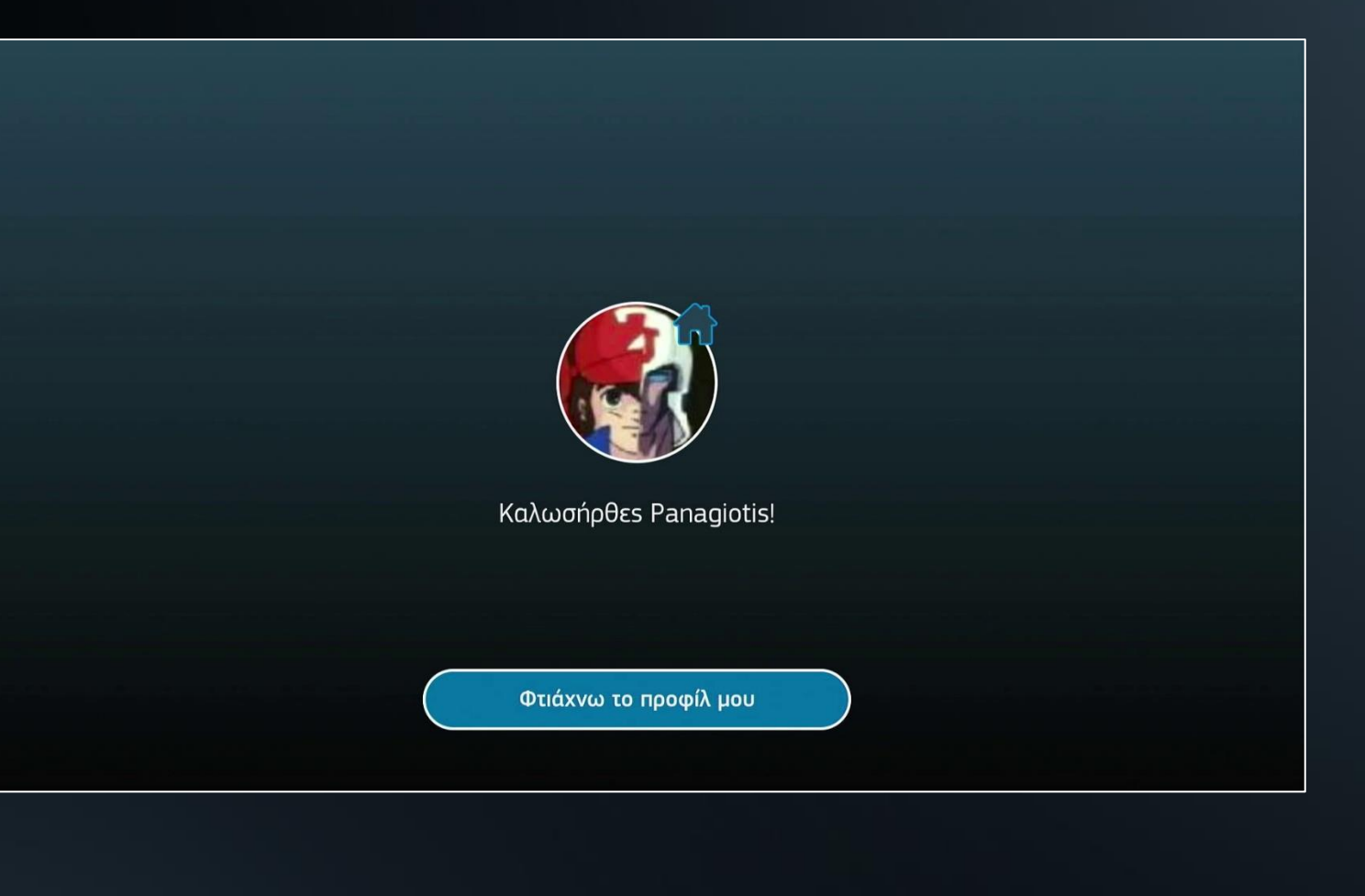

Μετά το επιτυχές Login, αν μπαίνεις για πρώτη φορά στην εφαρμογή της COSMOTE τότε θα πρέπει να δημιουργήσεις το αρχικό (admin) προφίλ α

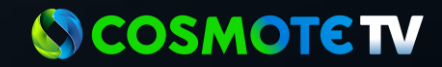

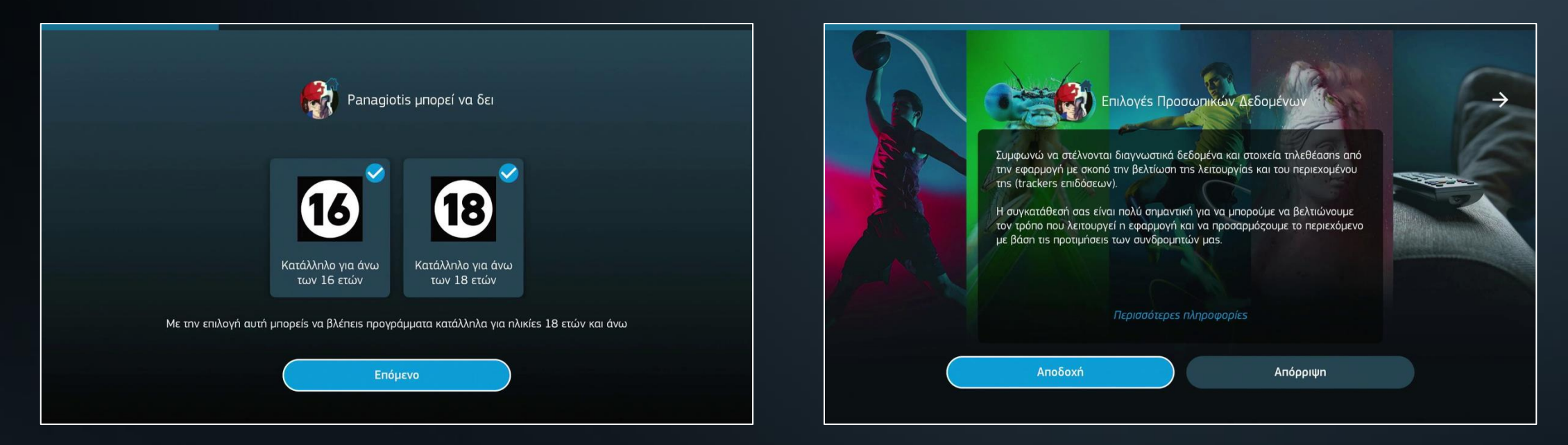

Εδώ, επιλέγεις το επίπεδο καταλληλότητας των προγραμμάτων που μπορείς να βλέπεις. Αν συμφωνείς να αποστέλλονται διαγνωστικά δεδομένα και στοιχεία τηλεθέασης από την εφαρμογή με σκοπό τη βελτίωση της λειτουργίας και του περιεχομένου της (trackers επιδόσεων), τότε πατάς το button **«Αποδοχή»**.

#### SCOSMOTE TV

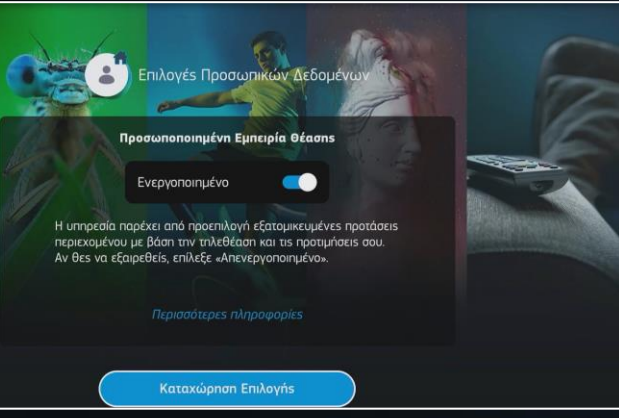

ιοιώντας αυτή την υπηρεσία, θα μπορείς να ιροσωποποιημένες προτάσεις περιεχομένου με ορικό των προγραμμάτων που επιλέγεις να δεις.

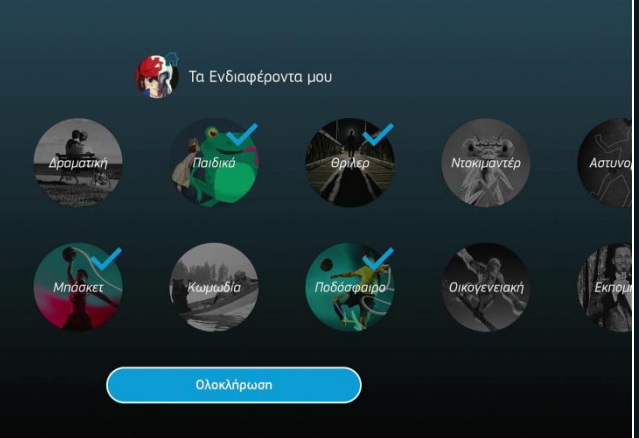

πέλεξες να λαμβάνεις προσωποποιημένες τάσεις περιεχόμενου, τότε εδώ μπορείς να διαλέξεις κατηγορίες προγραμμάτων, που σου αρέσουν να παρακολουθείς.

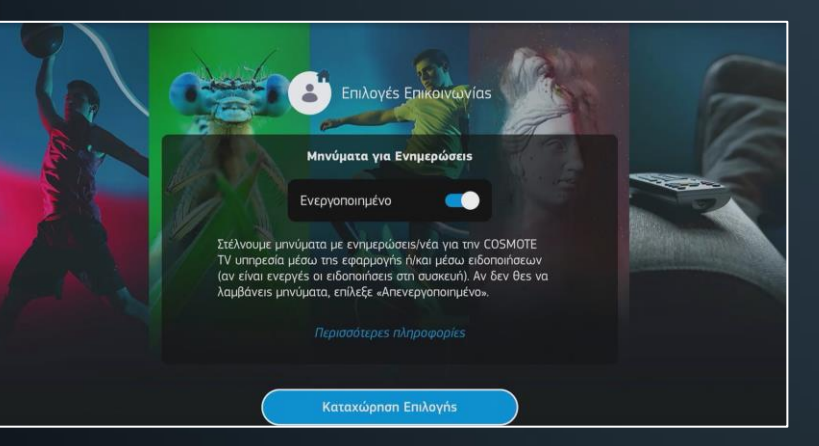

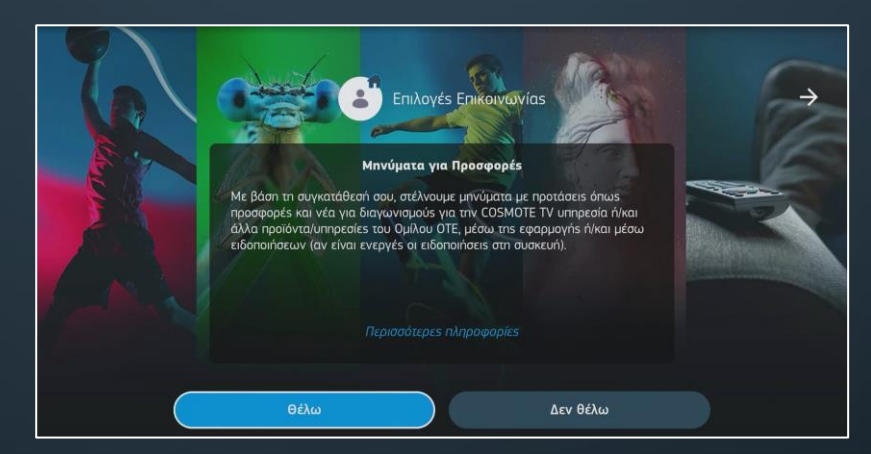

Στα επόμενα δύο βήματα επιλέγεις εάν επιθυμείς να λαμβάνεις Μηνύματα για Ενημερώσεις & για Προσφορές από την COSMOTE TV.

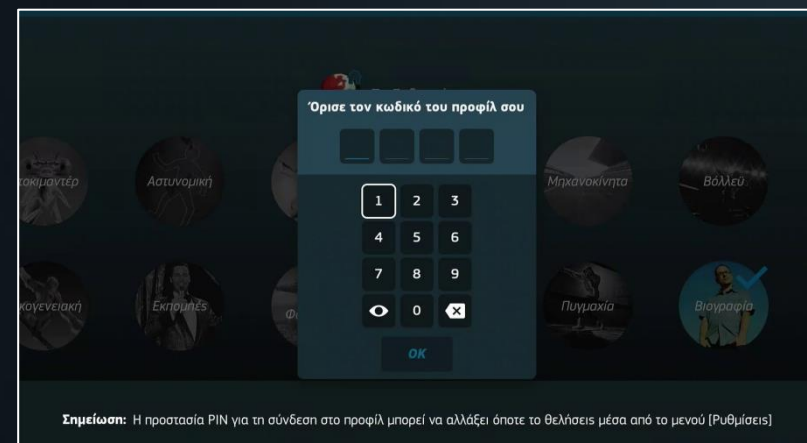

Τέλος, θα χρειαστεί να ορίσεις τον κωδικό PIN για το προφίλ σου.

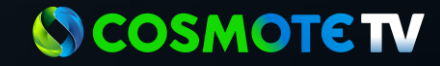

COSMOTE TV app σού δίνει τη δυνατότητα να δημιουργήσεις έως και 5 διαφορετικά προφίλ!

τσι, κάθε μέλος του σπιτιού θα έχει το δικό του προσωπικό «περιβάλλον», ώστε να μπορεί να απολαμβάνει το περιεχόμενο που του ταιριάζει (αθλητικά, ταινίες/σειρές, ντοκιμαντέρ, παιδικά, κ.τ.λ.).

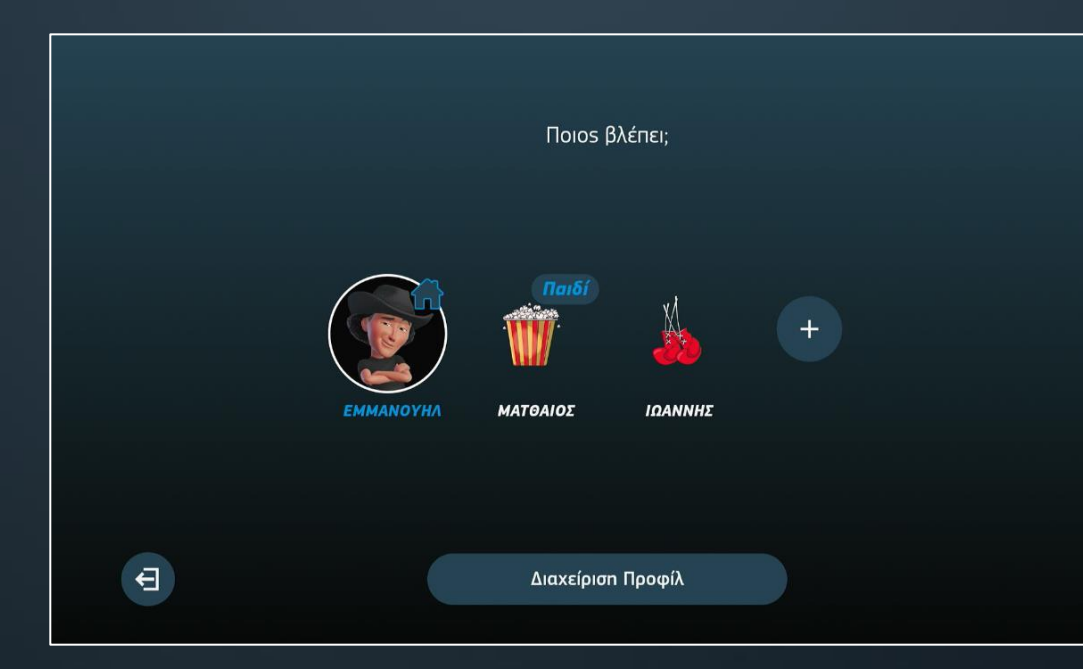

#### ΌΤΗΤΕΣ ΠΡΟΦΙΛ

| υθμίσεις Γλώσσας |    |  |
|------------------|----|--|
| ovikós Eleykos   | 19 |  |
| φια εναικιάσεων  |    |  |

ικό του «όνομα», avatar, γονικού ελέγχου, επιλογή ιενού, υποτίτλων και ήχου, και όριο ενοικιάσεων.

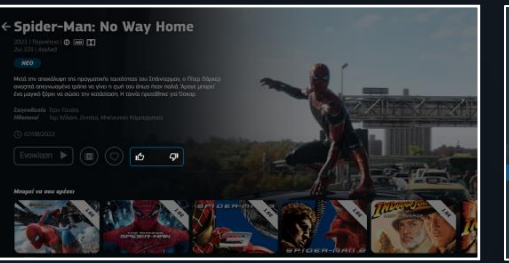

Εμφανίζει προσωποποιημένες προτάσεις ψυχαγωγίας.

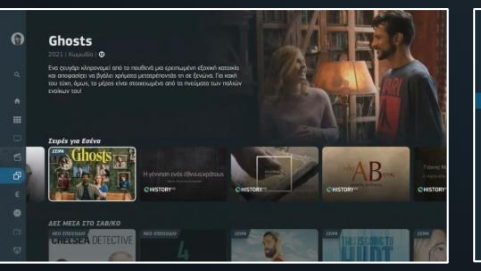

Αξιολόγηση περιεχομένου.

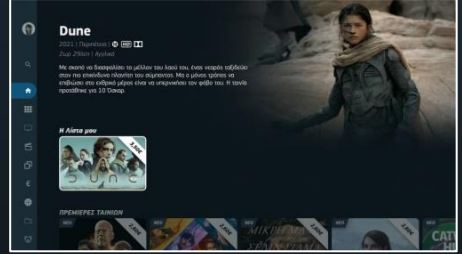

Δημιουργία λίστας αγαπημένων προγραμμάτων και καναλιών.

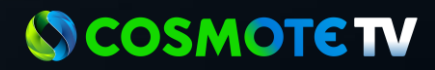

### 5. ΔΗΜΙΟΥΡΓΙΑ ΠΑΙΔΙΚΟΥ ΠΡΟΦΙΛ

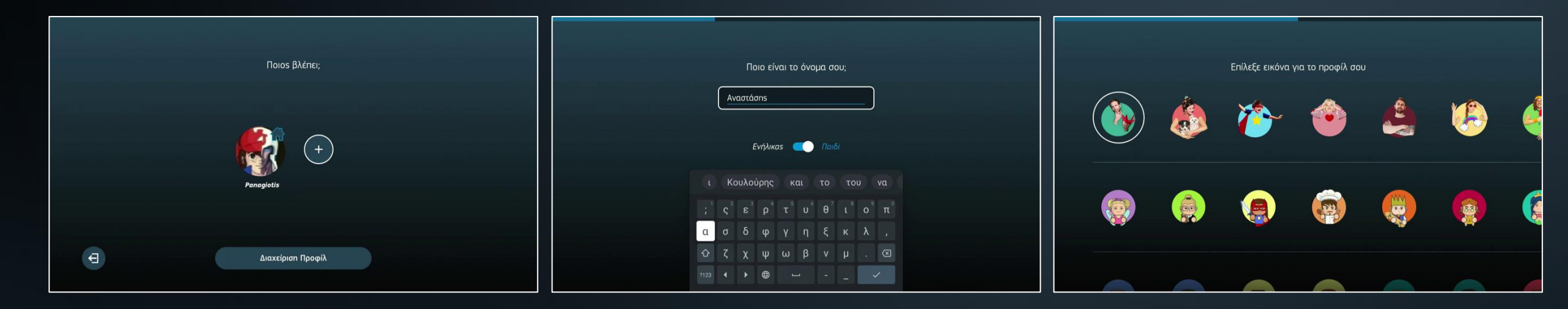

Για οικογένειες με ανήλικα μέλη, είναι πολύ σημαντική η δυνατότητα δημιουργίας παιδικού προφίλ.

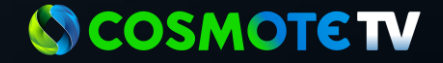

#### 6. ΔΗΜΙΟΥΡΓΙΑ ΠΑΙΔΙΚΟΥ ΠΡΟΦΙΛ

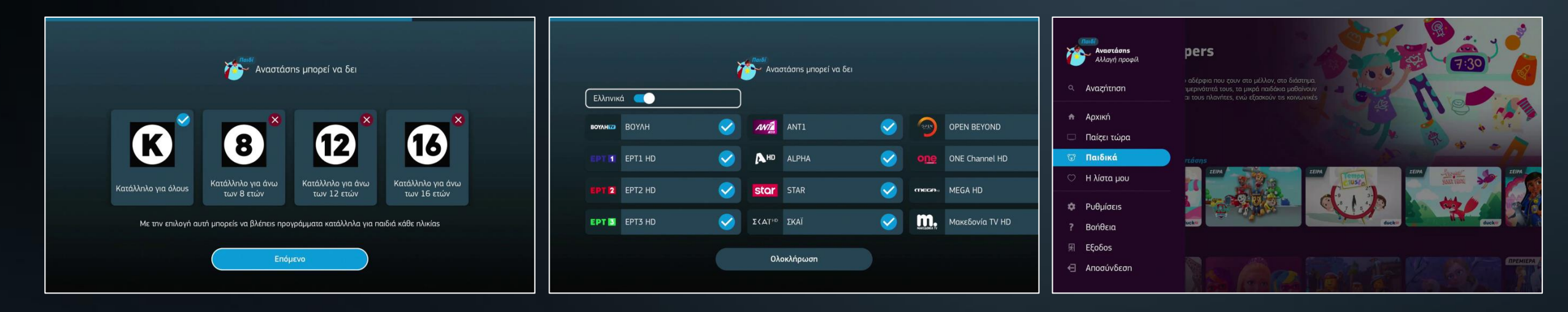

Στο παιδικό προφίλ επιλέγεις εσύ το επίπεδο γονικού ελέγχου, ώστε το παιδί σου να παρακολουθεί προγράμματα που είναι κατάλληλα για την ηλικία του. Επιπλέον, μπορείς να αποκλείσεις την πρόσβαση σε συγκεκριμένα κανάλια, επιλέγοντας μόνο εκείνα που θες να βλέπει το παιδί σου. Αν έχεις επιλέξει το Κ (κατάλληλο για όλους) ως επίπεδο καταλληλότητας, τότε δημιουργείται ένα περιβάλλον απλοποιημένο και ασφαλές

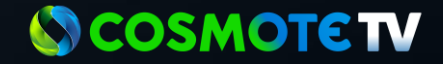

## καλή Θεάση!

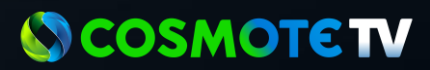